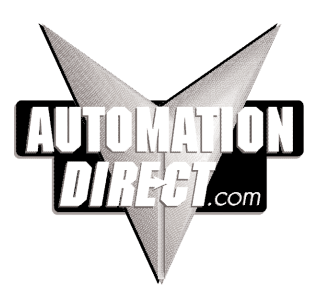

### CTRIO High-Speed Counter Module

Manual Number: H24-CTRIO-M

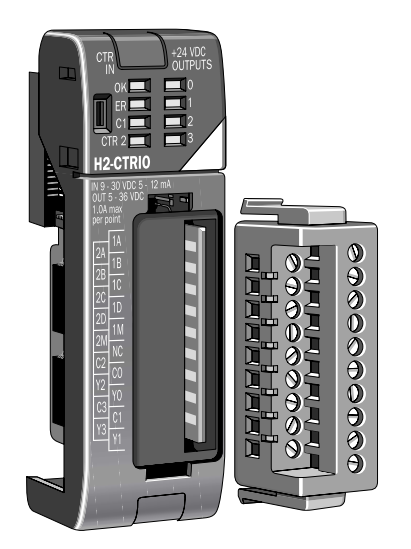

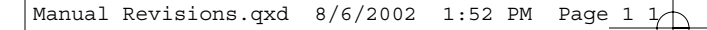

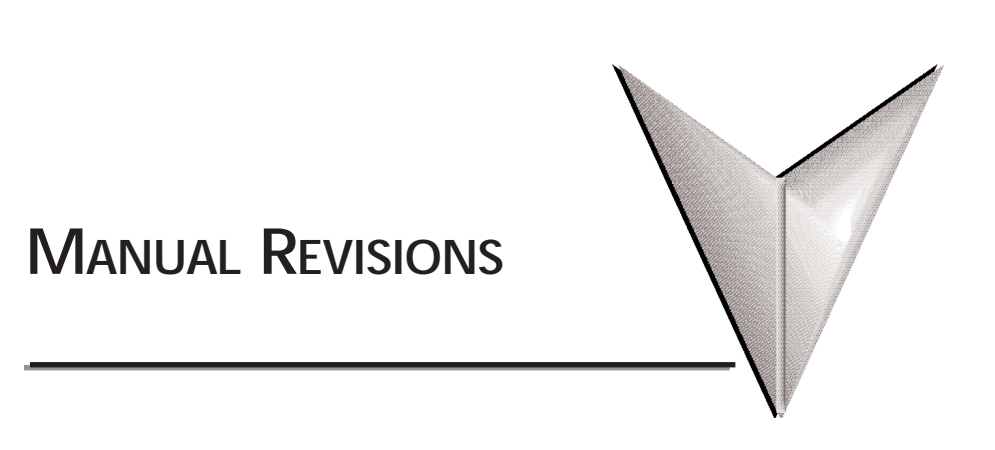

Please include the Manual Number and the Edition, both shown below, when communicating with us regarding this publication.

Title: CTRIO High-Speed Counter Module Installation and Operation Manual Number: H24-CTRIO-M

| Issue           | Date         | Description of Changes |
|-----------------|--------------|------------------------|
| 1st Edition     | 9/01         | Original issue         |
| lst Ed., Rev. A | <i>l0/01</i> | Correct minor errors   |
| lst Ed., Rev. B | 8/02         | Correct minor errors   |

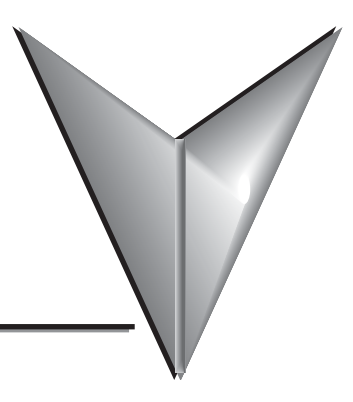

## TABLE OF CONTENTS

### **Table of Contents**

### Chapter 1: Introduction to the CTRIO Module

| General Information about the CTRIO Module1 | -2 |
|---------------------------------------------|----|
| CTRIO Workbench                             | -2 |
| Supported CPUs                              | -2 |
| Typical Counter Applications:1              | -2 |
| Specifications                              | -3 |

### **Chapter 2: Installation and Field Wiring**

| How to Install the CTRIO Module       .2–2         CPU and CTRIO Compatibility Chart       .2–2 |
|-------------------------------------------------------------------------------------------------|
| Jumpers                                                                                         |
| Wiring the CTRIO Module                                                                         |
| PNP Field Device                                                                                |
| NPN Field Device                                                                                |
| Solid State Input Device Wiring                                                                 |
| Output Schematic                                                                                |
| Quadrature Encoder Wiring Example                                                               |
| Stepper Drive Wiring Example                                                                    |
| TTL Quadrature Encoder Field Wiring                                                             |
| TTL Input Wiring                                                                                |

### Chapter 3: CTRIO Workbench

| What is CTRIO Workbench?                                    |
|-------------------------------------------------------------|
| Getting Started with CTRIO Workbench                        |
| Linking to CTRIO Module in DirectSOFT32                     |
| Successful Connection                                       |
| Choose "Program Mode" to Configure the CTRIO Module         |
| Choose "Run Mode" to Start Processing Pulses with the CTRIO |
| Using the Configure IO Dialog                               |
| Supported Functions                                         |
| Input Function Selections                                   |
| Counter Function                                            |
| Quad Counter                                                |
| Pulse Catch                                                 |
| Edge Timer                                                  |
| Dual Edge Timer                                             |
| Reset 1 and Reset 2                                         |
| A Word About Soft Resets                                    |
| Introduction to the Scaling Wizard                          |
| Scaling Wizard Examples for Counter Functions               |
| Position Scaling (Counter)                                  |
| Important Note About Rate Measurement Applications          |
| Rate Scaling (Counter)                                      |
| Using the Scaling Wizard with Timer Functions               |
| Interval Scaling (Timer)                                    |
| Using the Monitor I/O Dialog                                |
| Discrete Outputs                                            |
| Creating and Using the Output Preset Tables                 |
| I/O Map Dialog                                              |

| Memory Map for Inputs from CTRIO to CPU                                                    |              |
|--------------------------------------------------------------------------------------------|--------------|
| Memory Map for Outputs from CPU to CTRIO                                                   |              |
| CTRIO Input Parameter Definitions                                                          |              |
| Function Status and Control Bit Definitions                                                |              |
| Runtime Changes to the Preset Tables                                                       |              |
| Addressing Conventions                                                                     |              |
| (with V-memory Examples for DirectLOGIC PLCs)<br>Example for Bit-accessed Data in PLC CPUs |              |
| Pulse Output Commands                                                                      |              |
| Status Registers (status bit from CTRIO)                                                   |              |
| Pulse Output Profiles                                                                      |              |
| bynamic Positioning                                                                        | 4–15         |
| Dynamic Positioning using the CTRIO Y0 and Y1                                              |              |
| Pulse Output at Velocity                                                                   | 4–17         |
| Run Velocity control on CTRIO Y0 &Y1                                                       |              |
| Pulse Output to Input Limit                                                                |              |
| Run Velocity on CTRIO YO & Y1 until Discrete Input Limit                                   |              |
| Pulse Output to Input Limit Examples                                                       |              |
| Pup Velocity on CTPIO until Europian Input Value                                           |              |
| Run Velocity on CTRIO until Function Value Example                                         | <u>4</u> _21 |
| Run velocity on endo unun unedon vulue Example                                             |              |

# INTRODUCTION TO THE CTRIO MODULE

### In This Chapter...

| General Information about the CTRIO Module | • | ••• | • | • | • | • | ••• | • | <br>• | .1- | -2 |
|--------------------------------------------|---|-----|---|---|---|---|-----|---|-------|-----|----|
| Specifications                             |   |     | • |   | • | • |     | • |       | .1- | -3 |

CHAPTER

### Introduction

### General Information about the CTRIO Module

The Counter I/O (CTRIO) module is designed to accept high-speed pulse-type input signals and provide discrete or pulse outputs for monitoring, alarm, or control functions. The CTRIO module offers great flexibility for applications which call for precise counting or timing, based on input events.

The CTRIO module has its own microprocessor and operates asynchronously with respect to the CPU. The response time of on-board outputs is based on the module's scan time, not the CPU's scan time.

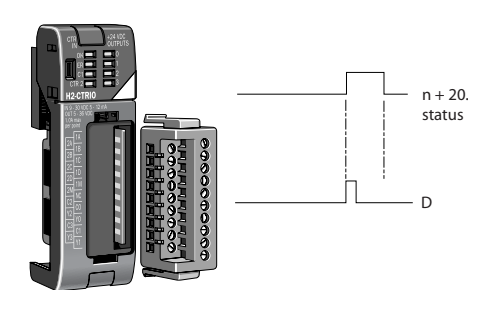

#### **CTRIO Workbench**

All scaling and configuration is done via a software utility, eliminating the need for ladder programming to set up the module. The software utility is called CTRIO Workbench. The use of CTRIO Workbench is explained in Chapter 3.

#### Supported CPUs

You can use the CTRIO module with conventional CPUs (D2-240 or D2-250), our Windows-based WinPLC CPU module, or PC-based control strategies using the H2-EBC interface module.

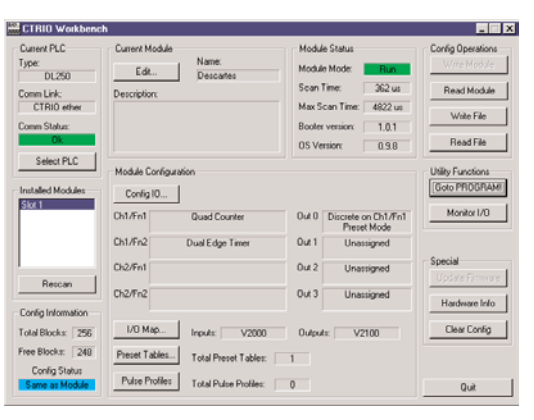

The CTRIO module plugs into any I/O slot of any DirectLogic 205 base except slot 0 (slot 0 is available for the CTRIO module when using the WinPLC CPU). Slot 0 is the I/O slot adjacent to the CPU. Multiple CTRIO modules can reside in the same base provided that the power supply is adequate. CTRIO modules may be placed in secondary local bases connected via ERM-to-EBC.

The CTRIO module is designed to work with incremental encoders or other field devices that generate pulses or edges.

#### **Typical Counter Applications:**

- cut to length
- piece counting
- positioning (e.g. flying punch)
- PLS programmable limit switch replacement (e.g. gluing application)
- stepper motor drive control
- valve control
- rate monitoring for speed and/or flow

1–2

Counter I/O User Manual

### Specifications

| General                      |                                                                                                    |  |  |  |
|------------------------------|----------------------------------------------------------------------------------------------------|--|--|--|
| Module Type                  | Intelligent                                                                                                    |  |  |  |
| Modules Per Base             | Limited only by power consumption                                                                                 |  |  |  |
| I/O Points Used              | None, I/O map directly in PLC V-memory or PC control access                                                       |  |  |  |
| Field Wiring Connector       | Standard removable terminal block                                                                                 |  |  |  |
| Internal Power Consumption   | 400mA Max at +5V from 205 Base Power Supply<br>Maximum of 6 Watts (All I/O in ON State at Max<br>Voltage/Current) |  |  |  |
| <b>Operating Environment</b> | 32°F to 140°F (0°C to 60°C),<br>Humidity (non-condensing) 5% to 95%                                               |  |  |  |
| Manufacturer                 | Host Automation Products, LLC                                                                                     |  |  |  |
| Isolation                    | 2500V I/O to Logic, 1000V among Input<br>Channels and All Outputs                                                 |  |  |  |

| Inputs                   |                                                   |  |  |  |
|--------------------------|---------------------------------------------------|--|--|--|
| Primary Inputs           | 4 pts sink/source 100K Hz Max                     |  |  |  |
| Secondary Inputs         | 4 pts, high speed, for Reset, Inhibit, or Capture |  |  |  |
| Minimum Pulse Width      | 5 µsec                                            |  |  |  |
| Input Voltage Range      | 9-30VDC                                           |  |  |  |
| Maximum Voltage          | 30VDC                                             |  |  |  |
| Input Voltage Protection | Zener Clamped at 33VDC                            |  |  |  |
| Rated Input Current      | 8mA typical 12mA maximum                          |  |  |  |
| Minimum ON Voltage       | 9.0VDC                                            |  |  |  |
| Maximum OFF Voltage      | 2.0VDC                                            |  |  |  |
| Minimum ON Current       | 5.0mA (9VDC required to guarantee ON state)       |  |  |  |
| Maximum OFF Current      | 2.0mA                                             |  |  |  |
| OFF to ON Response       | Less than 3 µsec                                  |  |  |  |
| ON to OFF Response       | Less than 3 µsec                                  |  |  |  |

### Specifications (cont'd)

| CTRIO Output Specifications                     |                                                                                                    |  |  |  |
|-------------------------------------------------|----------------------------------------------------------------------------------------------------|--|--|--|
| Outputs                                         | 4 pts, independently isolated, current sourcing or sinking (open collector)                                                                                                    |  |  |  |
| Pulse output control                            | 2 channels, 20Hz - 25kHz (per channel), pulse and direction or cw/ccw pulses                                                                                                    |  |  |  |
| Voltage range                                   | 5VDC - 36VDC                                                                                                    |  |  |  |
| Maximum voltage                                 | 36VDC                                                                                                    |  |  |  |
| Output clamp voltage                            | 60VDC                                                                                                    |  |  |  |
| Maximum load current                            | 1.0A                                                                                                    |  |  |  |
| Maximum load voltage                            | 36VDC                                                                                                    |  |  |  |
| Maximum leakage current                         | 100μΑ                                                                                                    |  |  |  |
| Inrush current                                  | 5A for 20ms                                                                                                    |  |  |  |
| OFF to ON response                              | less than 3µsec                                                                                                    |  |  |  |
| ON to OFF response                              | less than 3µsec                                                                                                    |  |  |  |
| ON state V drop                                 | $\leq 0.3 V$                                                                                                    |  |  |  |
| External power supply                           | for loop power only, not required for internal module function*                                                                                                    |  |  |  |
| <b>Overcurrent</b> protection                   | 15A max                                                                                                    |  |  |  |
| Thermal shutdown                                | Tjunction = 150°C                                                                                                    |  |  |  |
| Overtemperature reset                           | Tjunction = 130°C                                                                                                    |  |  |  |
| Target position range                           | - 2.1 billion to + 2.1 billion (31 bits + sign bit)                                                                                                    |  |  |  |
| Duty cycle range                                | 1% to 99% in 1% increments (default = 50%)                                                                                                    |  |  |  |
| Configurable Presets<br>a) single<br>b)mulitple | a) each output can be assigned one preset, or<br>b) each output can be assigned one table of<br>presets, one table can contain max. 128 presets,<br>max. predefined tables = 255 |  |  |  |

\* User supplied power source required for stepper drive configurations

### Specifications (cont'd)

| Resources        |                                                                                                 |  |  |  |
|------------------|-------------------------------------------------------------------------------------------------|--|--|--|
| Counter/Timer    | Four (2 per 4 input channel group)                                                              |  |  |  |
| Resource Options | 1X, 2X, or 4X Quadrature, Up or Down Counter,<br>Edge Timer, Dual Edge Timer, Input Pulse Catch |  |  |  |
| Timer Resolution | 1 µsec                                                                                          |  |  |  |
| Counter Range    | $\pm 2.1$ billion (32 bit + sign bit)                                                           |  |  |  |

| LED Descriptions              |                        |   |       |  |
|-------------------------------|------------------------|---|-------|--|
| ОК                            | Module OK <b>0</b> Ou  |   | Out 0 |  |
| ER                            | User Program Error     | 1 | Out 1 |  |
| 1A<br>(C1 on older modules)   | Ch 1 A Status / Pulses | 2 | Out 2 |  |
| 2A<br>(CTR2 on older modules) | Ch 2 A Status / Pulses | 3 | Out 3 |  |

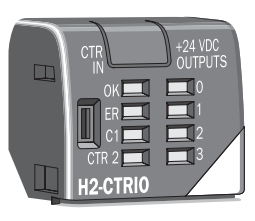

| LED Definitions                              |                                                          |                                            |  |  |
|----------------------------------------------|----------------------------------------------------------|--------------------------------------------|--|--|
| OK ER                                        |                                                          | Description                                |  |  |
| ON                                           | OFF                                                      | All is well - RUN Mode                     |  |  |
| ON                                           | ON                                                       | 205 Base Power Fault                       |  |  |
| Blinking                                     | Blinking Blinking Boot Mode - Used for Field OS Upgrades |                                            |  |  |
| Blinking                                     | OFF                                                      | Program Mode                               |  |  |
| OFF                                          | Blinking                                                 | Module Self-diagnostic Failure             |  |  |
| OFF                                          | ON                                                       | Module Error Due to Watchdog Timeout       |  |  |
| OFF OFF                                      |                                                          | No Power to Module                         |  |  |
| 1 A or 2A<br>(C1 or CTR2 on older modules)   |                                                          | Based on Configuration of Input A          |  |  |
| Blinking 7 times per second                  |                                                          | A is Configured as Counter and is Changing |  |  |
| Following St                                 | ate of Input                                             | A is not Configured as Counter             |  |  |
| Output LEDs 0 - 3 Follow Actual Output State |                                                          |                                            |  |  |

# INSTALLATION AND FIELD WIRING

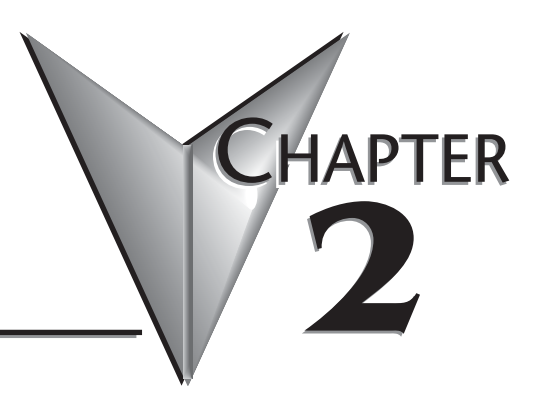

### In This Chapter...

| How to Install the CTRIO Module     |
|-------------------------------------|
| Jumpers                             |
| Wiring the CTRIO Module             |
| Solid State Input Device Wiring     |
| Output Schematic                    |
| Quadrature Encoder Wiring Example   |
| Stepper Drive Wiring Example        |
| TTL Quadrature Encoder Field Wiring |
| TTL Input Wiring                    |

### How to Install the CTRIO Module

The CTRIO module installs into any DL205 base, and it is compatible with several DL205 CPU-slot devices. Consideration must be given to the firmware versions of the CPU-slot devices to assure their compatibility (see chart below).

DirectSOFT32 version 3.0C, Build 71 (or later) is required for use with the CTRIO module if the D2-240 or D2-250 CPUs are to be used.

The first time you power-up the CTRIO module, you should see the OK LED blinking. The blinking LED indicates that the module is in program mode.

| <b>CPU-slot</b> Device | Firmware               | Slot Restrictions     | Max. per Base                                                      |
|------------------------|------------------------|-----------------------|--------------------------------------------------------------------|
| D2-240                 | v. 3.22 or later       | any I/O slot except 0 | 6 CTRIO modules in 9-slot<br>bases, 3 modules in<br>smaller bases* |
| D2-250                 | v. 1.56 or later       | any I/O slot except 0 | 6 CTRIO modules in 9-slot<br>bases, 3 modules in<br>smaller bases  |
| H2-WinPLC              | -                      | any I/O slot          | 6 CTRIO modules in 9-slot<br>bases, 3 modules in<br>smaller bases  |
| H2-EBC                 | v. 2.1.357 or<br>later | any I/O slot except 0 | 6 CTRIO modules in 9-slot<br>bases, 3 modules in<br>smaller bases  |

#### **CPU and CTRIO Compatibility Chart**

\* for applications requiring multiple CTRIO modules, DirectLOGIC CPUs, and dynamic access (in ladder logic) to CTRIO data, we recommend using the D2-250 CPU.

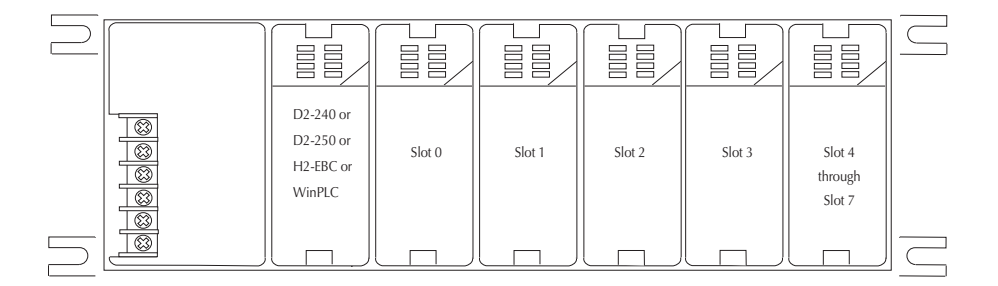

### Jumpers

Jumpers are provided to connect input commons or outputs/output commons. Use of these jumpers is not necessary to set up the CTRIO module. The jumpers are provided solely for convenience in wiring.

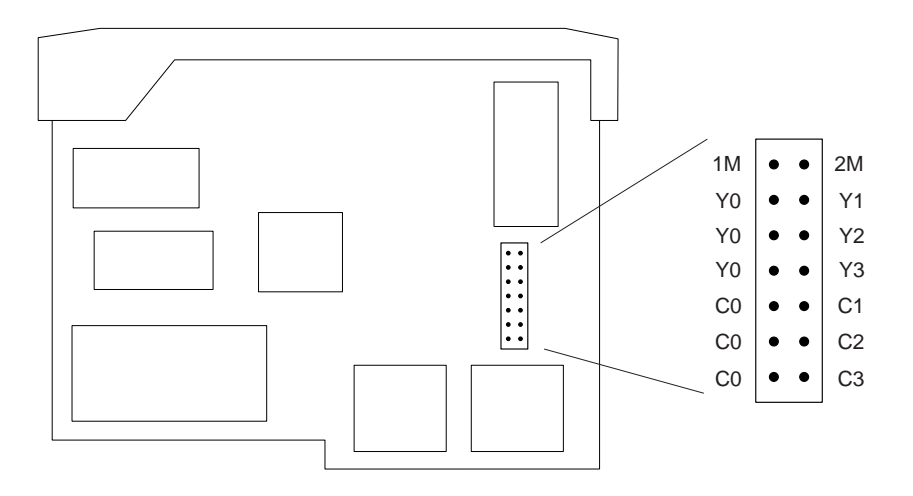

| Jumper Settings                                          |                                                                                    |  |  |
|----------------------------------------------------------|------------------------------------------------------------------------------------|--|--|
| IM to 2M         Share supply voltage between Ch 1 & Ch2 |                                                                                    |  |  |
| Y0 to Y1, Y2, Y3                                         | Share commons between high or low side c<br>outputs when isolation is not required |  |  |
| C0 to C1, C2, C3                                         |                                                                                    |  |  |

### Wiring the CTRIO Module

The CTRIO module is a two channel device. Each channel accepts four optically isolated input signals which share the same common. Input circuits can be wired with either polarity without changing the module configuration. Channel 1 inputs can have the opposite polarity from channel 2 inputs.

The module is configured, using CTRIO Workbench, to accommodate the user's application. The function of each input is defined in the configuration of the module (counting, timing, reset, etc.). Refer to Chapter 3, to determine what input configurations are possible.

Field device wiring must be compatible with the module configuration.

Each output circuit is optically isolated from the other outputs. Output commons are independent but can be tied together using internal jumpers. All four discrete outputs are available to be energized in response to any of the inputs.

See the notes below for further details about power source considerations, circuit polarities, and field devices. Also, refer to the specifications on pages 1-2 and 1-3 for more information.

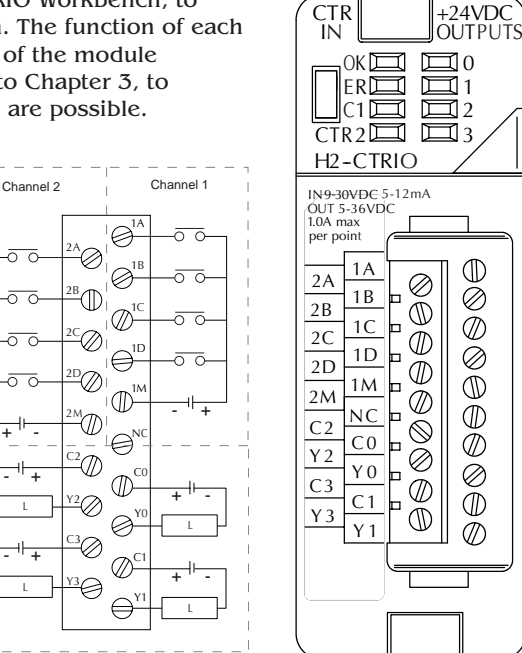

#### Notes:

- 1. Inputs (1A, 1B, 1C, 1D and 2A, 2B, 2C, 2D) require user-provided 9-30VDC power sources. Terminals 1M and 2M are the commons for Channel 1 and Channel 2 inputs. Maximum current consumption is 12mA per input point.
- 2. Polarity of the <u>input</u> power sources (shown above) can be reversed. Consideration must be given, however, to the polarity of the field device. Many field devices are designed for only one polarity and can be damaged if power wiring is reversed.
- **3.** Outputs have <u>one polarity only</u> (as shown above) and are powered by userprovided 5-36VDC power sources. The maximum allowable current per output circuit is 1A.

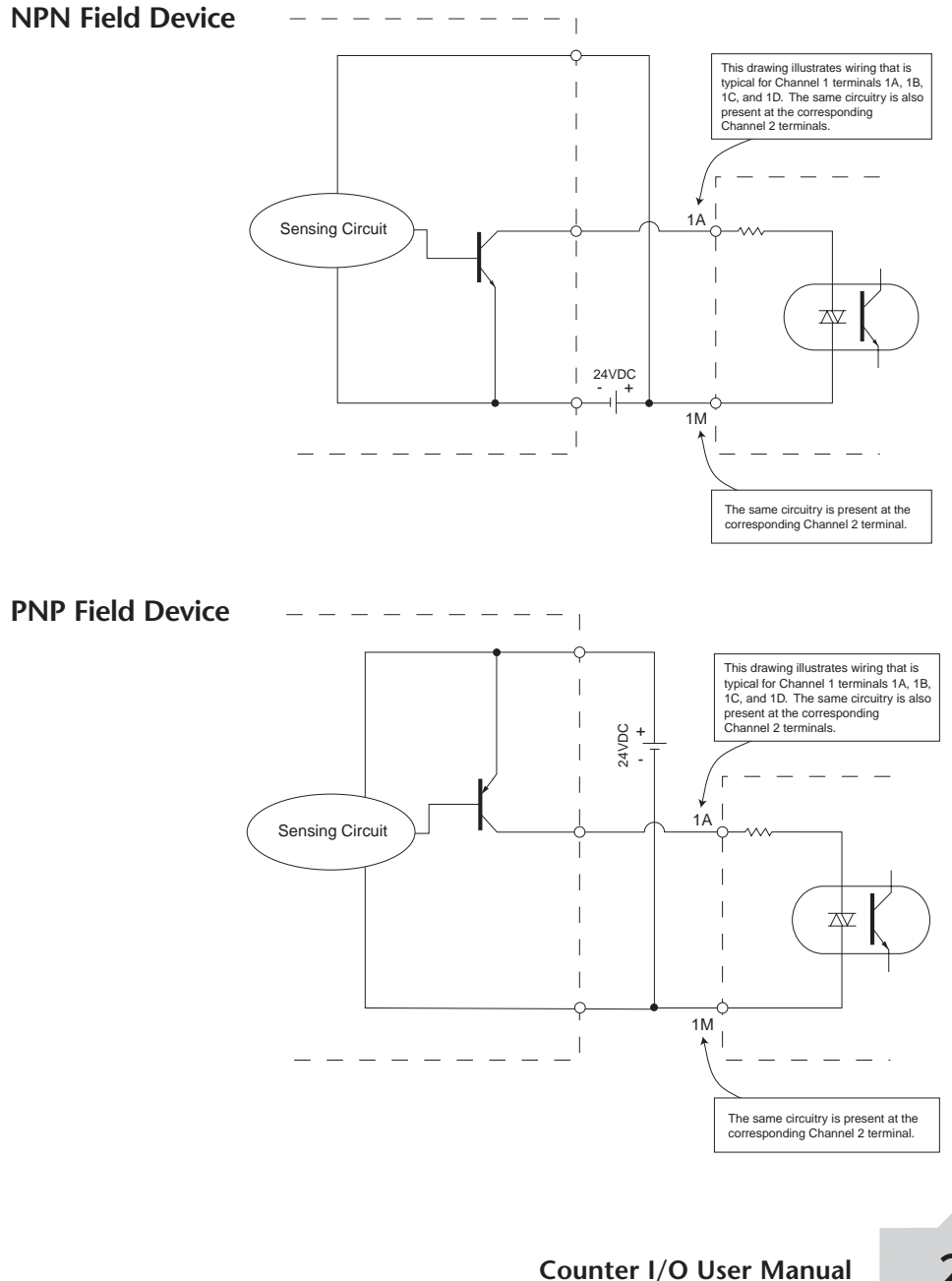

2–5

### **Output Schematic**

The CTRIO outputs are individually isolated DC switches that can be used to break the high or the low side of a DC load.

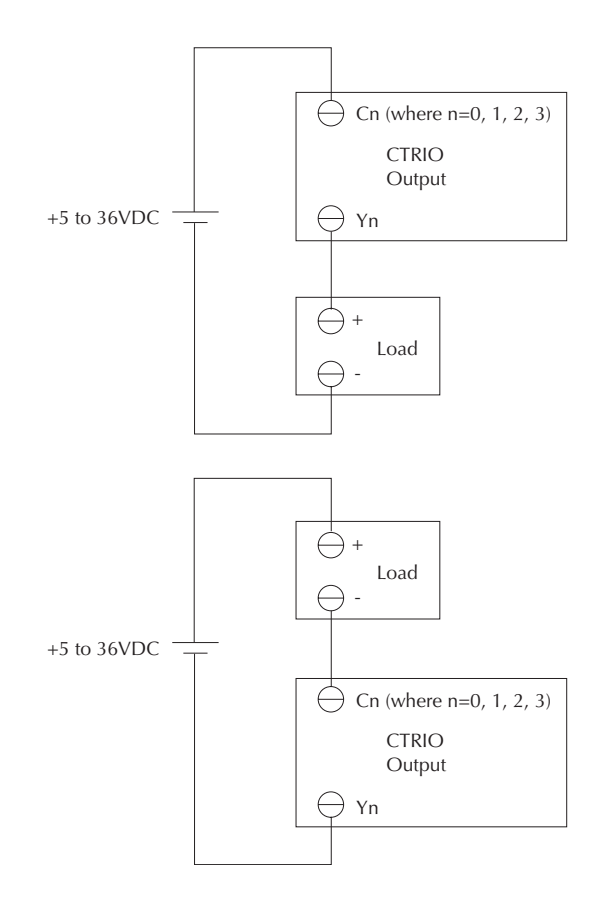

### **Quadrature Encoder Wiring Example**

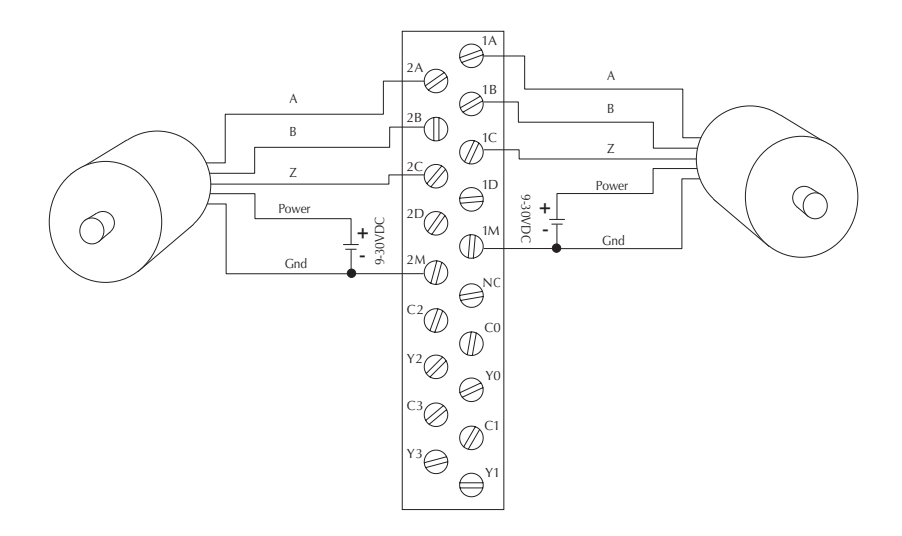

### Stepper Drive Wiring Example

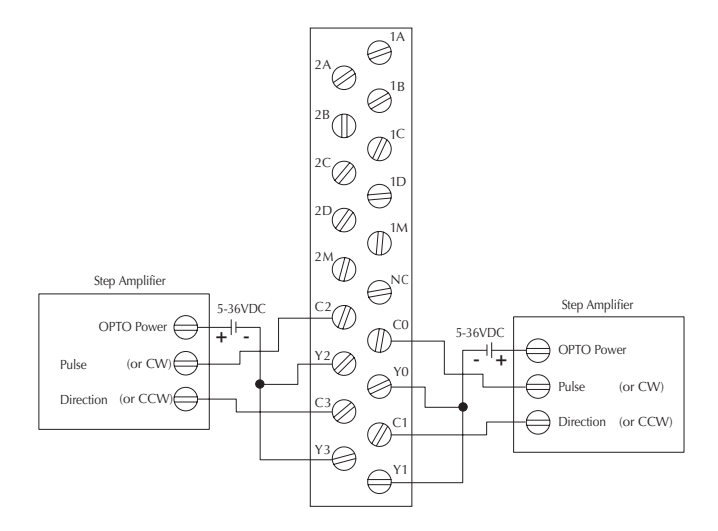

# 2–7

### Installation and Field Wiring

### **TTL Quadrature Encoder Field Wiring**

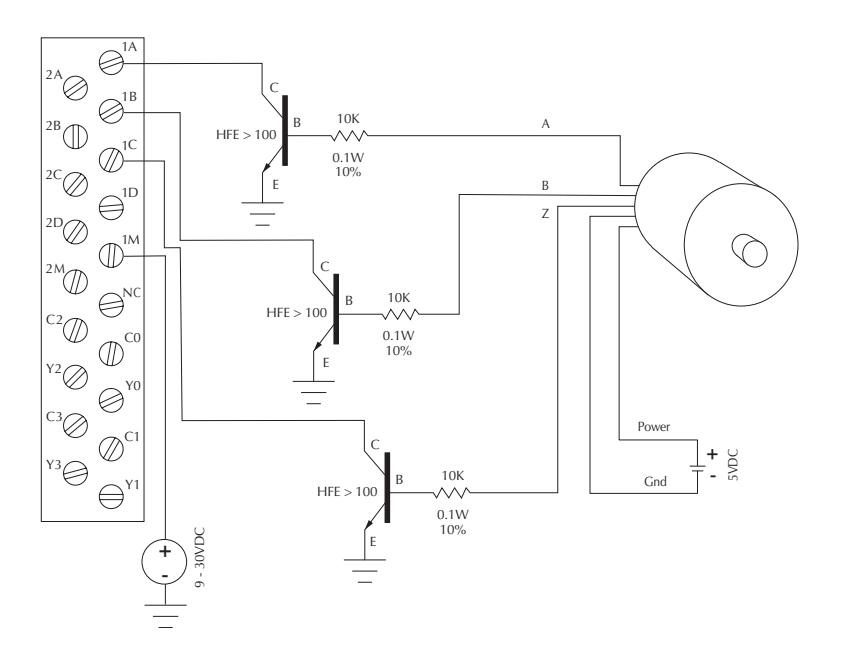

### **TTL Input Wiring**

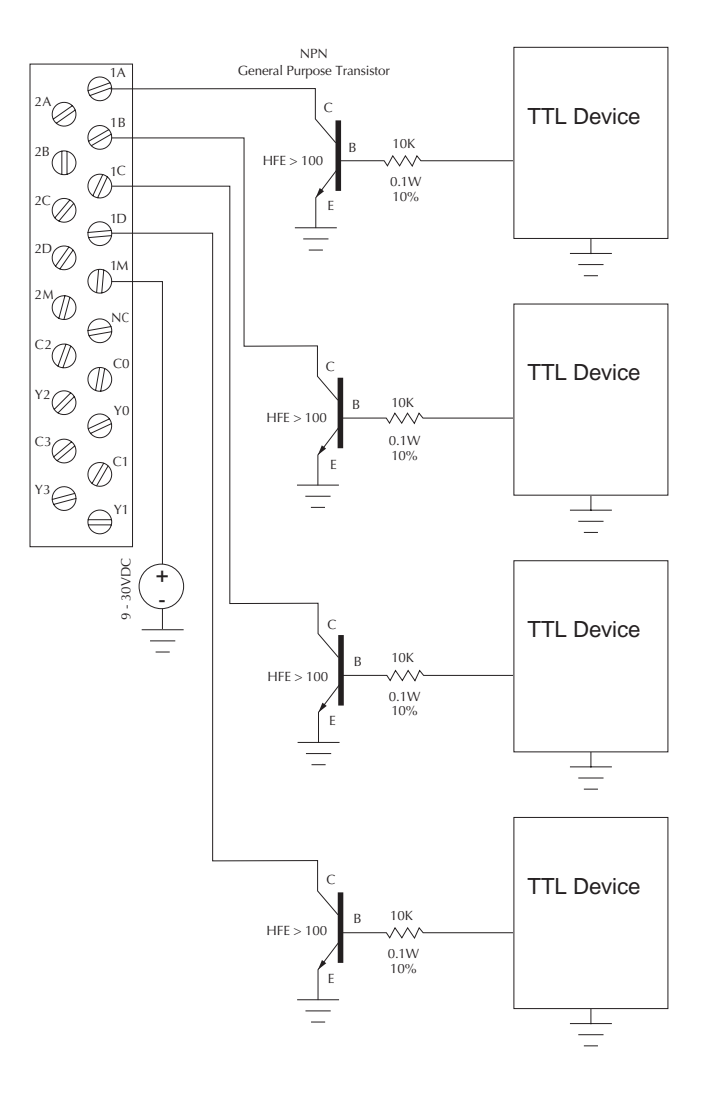

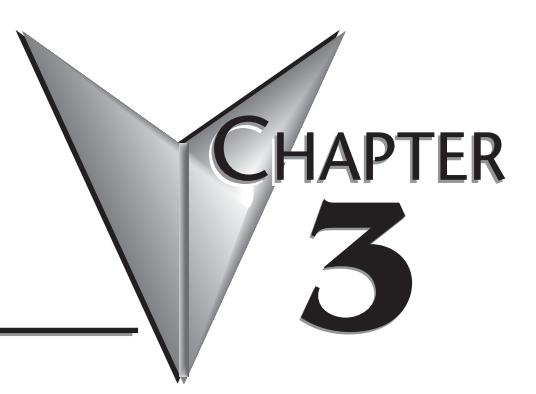

# **CTRIO** WORKBENCH

### In This Chapter...

| What is CTRIO Workbench?                    |
|---------------------------------------------|
| Getting Started with CTRIO Workbench        |
| Input Function Selections                   |
| Introduction to the Scaling Wizard          |
| Using the Monitor I/O Dialog                |
| Discrete Outputs                            |
| Creating and Using the Output Preset Tables |
| I/O Map Dialog                              |
|                                             |

### What is CTRIO Workbench?

CTRIO Workbench is the software utility you will use to configure the CTRIO module and to scale signals to desired engineering units. Workbench also allows you to perform various other functions, such as switching between the CTRIO's Program mode and Run mode, monitoring I/O status and functions, and diagnostic control of module functions.

The CTRIO Workbench utility ships with the CTRIO User Manual. You can also download the latest version free at the Host Engineering Web site: **www.hosteng.com**.

#### Installing CTRIO Workbench

The CTRIO Workbench utility installs directly from its executable file. Double click on the Setup.exe icon. The install shield will step you through the installation process.

Two versions of CTRIO Workbench are loaded on your PC during the installation. One is for DirectSOFT32 users. It runs from within DirectSOFT32. CTRIO Workbench requires DirectSoft32, Rel. 3.0C, Build 71 (or later).

The other version is for H2-WPLC and H2-EBC users. This version is started directly from the "exe" file. For further information, see your WinPLC's software documentation.

### Getting Started with CTRIO Workbench

To run CTRIO Workbench, an H2-CTRIO module must be installed in the base, and the

base must be powered up. You will need to connect to a port on the DirectLOGIC CPU, D2-DCM, H2-ECOM, H2-EBC, or H2-WPLC. Your PC communicates with the CTRIO module through the CPU-slot device port or through a port on a DCM or ECOM module.

Several paths are available to start CTRIO Workbench. DirectSOFT32 users will find CTRIO Workbench under PLC (menu)/Tools/CTRIO Workbench.

DirectSOFT32 users will also find access to CTRIO Workbench in the DirectSOFT32 Launch Window. Double click the Workbench icon as you would do to open a project.

All users will find CTRIO Workbench at Start/Programs/AutomationDirect Tools/CTRIO Workbench.

#### Linking to CTRIO Module in

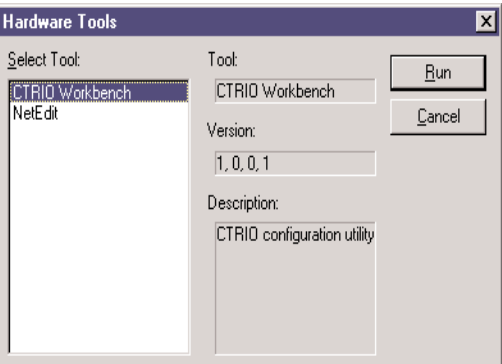

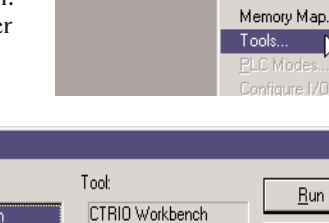

OFT32 Programming - ctrio 250

**ነ|**🕰|

<u>Search View Tools PLC Debug Windo</u>

Connect...

Offline Setup...

3-2

#### DirectSOFT32

If you are linked to your CPU through DirectSOFT32, CTRIO Workbench will start via the existing link. If you are "disconnected" from your PLC and start CTRIO Workbench, you will be prompted to establish a link to your CTRIO module.

#### **Successful Connection**

Once you are connected to your PLC (or PLC network) and you select the desired CPU (Link), you will enter the main window of CTRIO Workbench. Here, you

| Select Link                                                                                                    | ×                                                                                 |
|----------------------------------------------------------------------------------------------------|-----------------------------------------------------------------------------------|
| Links<br>05 KSeq : K Sequence, Address 1, COM1<br>05K_Sq :<br>250 :<br>C 250 port 2 :<br>B 250 port 1 :<br>CTRIO ether :<br>250 CTRIO ECOM : | <u>S</u> elect<br><u>C</u> ancel<br><u>A</u> dd<br><u>E</u> dit<br><u>D</u> elete |
| ✓ Link Enabled                                                                                                    | <u>H</u> elp                                                                      |

select the CTRIO module you wish to configure by clicking on its slot number in the "Installed Modules" box. If the steps mentioned above are all accomplished successfully, you will be able to enter Workbench's configuration and monitoring dialogs, and you will be able to toggle the CTRIO module between Program Mode and Run Mode.

| 🛗 CTRIO Workbench                                                                | 1                                                                                                    |                                                                                                    |                                                                             |
|----------------------------------------------------------------------------------|----------------------------------------------------------------------------------------------------|----------------------------------------------------------------------------------------------------|-----------------------------------------------------------------------------|
| Current PLC<br>Type:<br>DL250<br>Comm Link:<br>CTRIO ether<br>Comm Status:<br>Ok | Current Module Name:<br>Edit Chum<br>Description:                                                                       | Module StatusModule Mode:ProgramScan Time:3542 usMax Scan Time:11433 usBooter version:1.0.1OS Version:0.9.1 | Config Operations<br>Write Module<br>Read Module<br>Write File<br>Read File |
| Installed Modules                                                                | Module Configuration Config I0 Ch1/Fn1 Quad Counter w/Reset Ch1/Fn2                                                     | Out 0 Discrete on Ch1/Fn1<br>Preset Mode *<br>Out 1 Unassigned                                              | Utility Functions                                                           |
| Rescan                                                                           | Ch2/Fn1<br>Ch2/Fn2                                                                                                    | Out 2 Unassigned Out 3 Unassigned                                                                           | Special<br>Update Firmware<br>Hardware Info                                 |
| Config Information<br>Total Blocks: 256<br>Free Blocks: 248<br>Config Status     | I/O Map     Inputs:     V2000       Preset Tables     Total Preset Tables:       Pulse Profiles     Tatal Pulse Preface | Outputs: V2100                                                                                              | Clear Config                                                                |
| Same as Module                                                                   |                                                                                                    | U                                                                                                    | Quit                                                                        |

#### Choose "Program Mode" to Configure the CTRIO Module

On the CTRIO Workbench main window, a single button toggles between Run Mode and Program Mode. The Module Mode indicator will tell you which mode your module is in. You can configure the module "offline" in either Run Mode or Program Mode, but to save your configuration to the module, you must click "Write Module" which is only active in Program Mode.

Clicking on the Config I/O button, causes

the Configure I/O window to appear. From the Configure I/O window, you can select the primary input functions your application requires and assign those functions to appropriate terminals.

You can also select subordinate functions on the Configure IO dialog. Primary and subordinate functions are explained in more detail under the heading "Supported Functions."

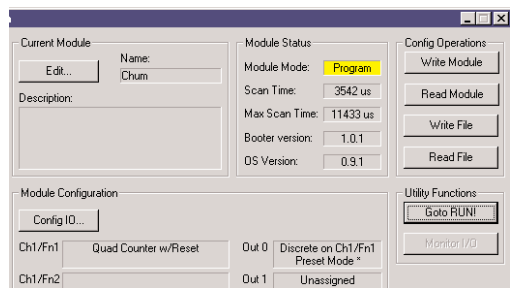

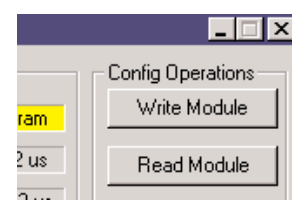

After the configuration is created in CTRIO Workbench, it must be "written" to the CTRIO module. This is accomplished by returning to the main CTRIO Workbench window and clicking on "Write Module."

Entering program mode takes the CTRIO module offline. Input pulses are not read or processed in Program mode, and all outputs are disabled. DirectLOGIC CPUs will hold last value in V-memory while the CTRIO is in Program Mode.

#### Choose "Run Mode" to Start Processing Pulses with the CTRIO

Selecting Run Mode causes the CTRIO module to begin processing pulses based on the configuration you created.

In Run mode the CTRIO Workbench utility also allows you to monitor and verify the proper operation of inputs and outputs. You can see the count change, reset, etc. The Monitor feature is particularly useful during debugging and commissioning of a new system. This feature allows you to verify that wiring and configuration were performed correctly.

If you are using a DirectLOGIC CPU, the CTRIO mode follows the CPU mode. If the CPU is placed in Run Mode, the CTRIO module will also enter Run Mode. If the CPU is placed in STOP or PROGRAM Mode, the CTRIO will enter Program Mode. The CTRIO also responds to mode changes made in Workbench and can be placed in Run Mode while the CPU is in Stop or Program Mode. The CTRIO module responds to the most recent change whether performed in Workbench or from the CPU.

The CTRIO module will not enter Run Mode if it does not have a valid configuration stored.

#### Using the Configure IO Dialog

The Configure IO dialog is the location where input and output functions are assigned to the module. The choice of input and output functions determines which options are available.

The input function boxes prompt you with selections for supported functions. The Workbench software disallows any unsupported configurations.

From the main CTRIO Workbench window, click on the "Go to PROGRAM Mode" button.

Then, click on the "Config I/O" button to arrive at the dialog below. Notice that the window has a tab for each Channel. Channel 1 and Channel 2 offer the same configuration options.

A maximum of one quadrature input or two single-ended encoder inputs is possible for each channel.

The input options are listed by function. Four boxes labeled A, B, C, and D correspond to the input terminals on the face of the module.

Select the desired input function by clicking on the input type and then clicking OK.

For example, you might click on "Counter" in the "A" box, then OK to return to the main Workbench

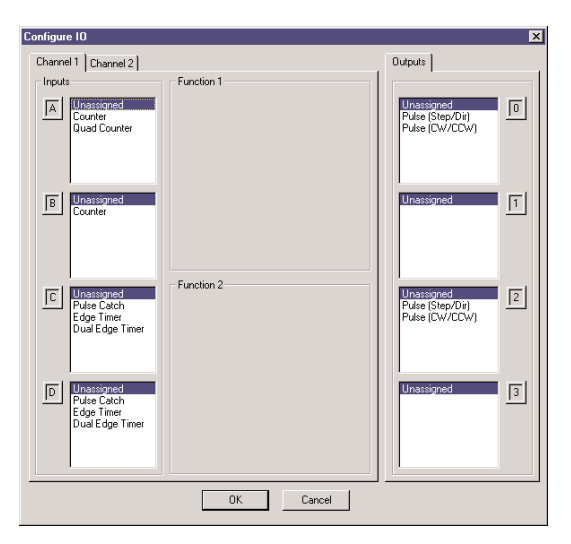

window. Once you arrive back at the main window, you must click "Write Module" to save your selection to the module. The module will need to be in Program Mode to perform the Write Module operation. If you do not perform the Write Module operation (or a Write File operation) your configuration will be lost upon quitting Workbench. This applies to all changes to the module configuration.

In the lower left corner of the main Workbench dialog, is the Config Status indicator. If the current configuration is different from the CTRIO and different from any saved files, the indicator will display the word "Changed." If the current configuration has been written to the module or a file, the message will read "Same as Module," "Same as File," or "Same as Both."

Field devices and field wiring must be consistent with the configuration chosen.

The Output functions are listed as 0, 1, 2, and 3. These numbers correspond to the markings beside the module's output terminals. Again, only supported functions are accessible. It is not possible to create an "illegal" configuration.

#### **Supported Functions**

Reset, Inhibit, and Capture. If desired, two subordinate functions can be selected for the first Counter on each channel, Reset and Inhibit or Reset and Capture.

Capture and Inhibit use the same terminal, so you cannot use both of those subordinate functions. You can also access the Scaling Wizard, for counting and timing applications and other configuration features.

The CTRIO module supports five primary input functions: Counter, Quad Counter, Pulse Catch, Edge Timer, and Dual Edge Timer. Each of the primary functions uses one or two terminals for making connections to field devices (plus a common).

Three secondary input functions are also supported. These functions, Reset, Capture, and Inhibit, each modify the primary input functions in some way. More information is available about each of the primary and secondary functions later in this chapter.

### **Input Function Selections**

To make function selections (counter, timer, etc.), navigate to the Configuration IO dialog. From the main Workbench window, click the "Config IO" button to open the Config IO dialog.

| -                      |
|------------------------|
| - Module Configuration |
| Config IO              |
| Ch1/En1                |

#### **Counter Function**

The CTRIO module supports up or down counting using single-ended encoders (or other single-ended pulse sources) as inputs. Encoders, proximity sensors, etc., can be connected to input A and/or input B on either channel or both channels. The C and D inputs are available to modify the A and B inputs. The C and D inputs can be used for Reset, Inhibit, or Capture. These

functions are more fully explained later in this chapter.

To insure proper operation, the field device wiring and the configuration must be compatible. For wiring information see Chapter 2.

To select the Counter function, first open CTRIO Workbench. On the main dialog, click the button labeled "Config IO." This causes the Input Settings dialog to open.

The module's four input terminals are represented by the A, B, C, and D boxes on the left side of this dialog. If you are wiring your counter input to terminal 1A, you will want to select the Channel 1 tab near the top of this window and click "Counter" in box A.

At this point, you have four decisions to make regarding your input at 1A.

1. Select count up or count down. A button, in the Function 1 box, toggles between Up and Down counting. Click the button labeled "Up" (or "Down") to see the change to the opposite count direction.

2. Each input pulse is counted, but you are free to designate whether you want the count to register on the rising edge of the pulse, the falling edge, or both. The button with the graphical representation of a pulse toggles between these choices.

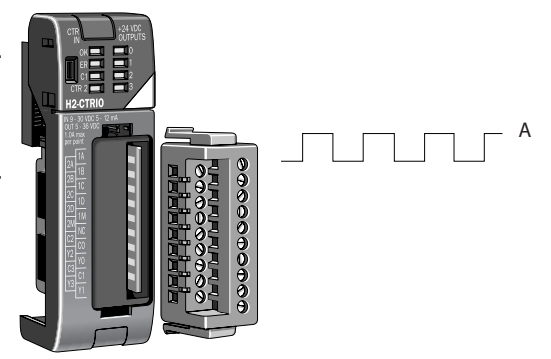

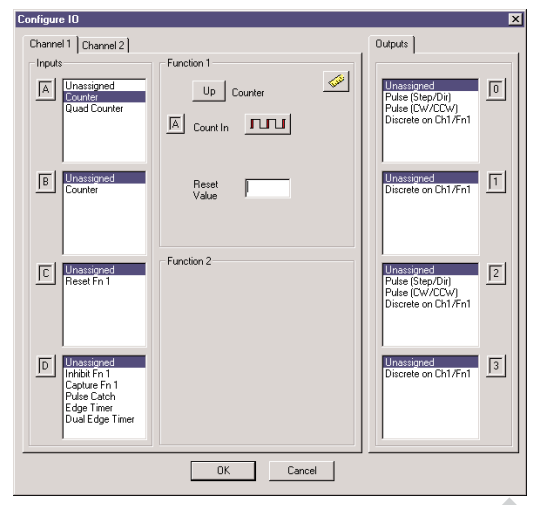

#### Counter I/O User Manual

**3**. The Reset value is assigned by clicking and typing a value in the data input field. This value is for hardwired resets. When the hardwired reset is activated, the count value returns to the reset value.

4. The last remaining decision to be made is about scaling. Clicking the button with the ruler symbol starts the Scaling Wizard. We discuss the scaling wizard later in this chapter. The Scaling Wizard is intelligent in that it offers scaling options that are appropriate for your input selections.

#### **Quad Counter**

The CTRIO module supports quadrature counting using quadrature encoders as inputs. Connect your encoder to input A and input B on either channel. A second quadrature endcoder can be connected to the other channel. The C and D inputs are available to control the quadrature input counting. The C and D inputs can be used for Reset, Inhibit, or Capture. These functions are more fully explained later in this chapter.

To insure proper operation, the field device wiring and the configuration must be compatible. For wiring information see Chapter 2.

To select the Quad Counter function, first open CTRIO Workbench. On the main dialog, click the button labeled "Config I/O." This causes the Configure IO dialog to open.

Notice that the module's four input terminals are represented by the A, B, C, and D boxes on the left side of this dialog. If you are wiring your quadrature counter inputs to terminal 1A and 1B, you will need to select the Channel 1 tab near the top of this window and click "Quad Counter" in box A. Notice that input B is now slaved to input A.

At this point, you have three decisions to make regarding your quadrature input.

1. A multiplier can be applied to the quadrature input to increase its resolution. Select "1x", "2x", or "4x." (1X = pulses processed on leading edge of input A, 2X = pulses are processed on both edges of input A, 4X = pulses processed on both edges of input A and both edges of input B.)

2. The "Reset Value" is assigned by clicking in the data input field and typing in a value. When the count is reset, using any of the reset methods, the count value returns to the Reset Value. The reset options are described in more detail later in this chapter.

3. The last remaining decision to be made is about scaling. Clicking the button with the ruler symbol starts the Scaling Wizard. The Scaling Wizard is intelligent in that it offers only those scaling options that are appropriate for your input selections. We discuss the scaling wizard in greater detail later in this chapter.

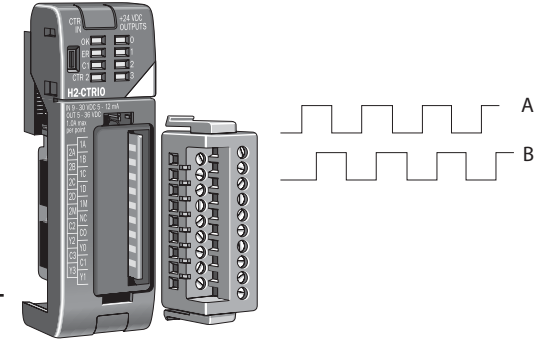

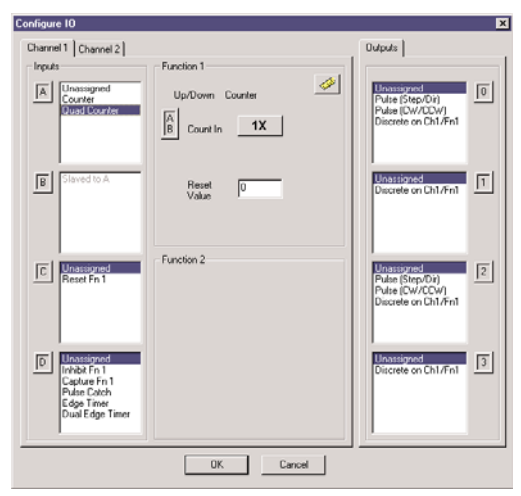

Counter I/O User Manual

#### Pulse Catch

The CTRIO "Pulse Catch" function allows a very short duration pulse to be qualified and lengthened to a time period long enough to guarantee that it is seen by the CPU. CPU scans necessarily vary with the length and complexity of the user's program. A scan frequency of several milliseconds, or more, is common. A pulse that lasts less than one millisecond, is typically hard to catch during the CPU scan.

The CTRIO module's Pulse Catch function sees the fast incoming signal and holds its status in a status bit until the CPU can see it. A discrete output can also be tied to the Pulse Out.

To insure proper operation, the field device wiring and the configuration must be compatible. For wiring information see Chapter 2.

To select the Pulse Catch function, first open CTRIO Workbench. On the main dialog, click the button labeled "Config I/O." This causes the Input Settings dialog to open.

Notice that the module's four input terminals are represented by the A, B, C, and D boxes on the left side of this dialog. If you are wiring your input to terminal 1C, you will need to select the Channel 1 tab near the top of this window and click Pulse Catch in box C.

| Configure IO                                                 |                                                | ×                                                                       |
|--------------------------------------------------------------|------------------------------------------------|-------------------------------------------------------------------------|
| Channel 1 Channel 2                                          |                                                | Outputs                                                                 |
| Inputs                                                       | Function 1                                     |                                                                         |
| A Unassigned<br>Counter<br>Quad Counter                      |                                                | Unassigned<br>Pulse (Step/Dir)<br>Pulse (CW/CCW)<br>Discrete on Ch1/Fn2 |
| B Unassigned                                                 |                                                | Unassigned<br>Discrete on Ch1/Fn2                                       |
|                                                              | Function 2                                     |                                                                         |
| C Unassigned<br>Pulse Catch<br>Edge Timer                    | Pulse Catch                                    | Pulse (Step/Dir)<br>Pulse (CW/CCW)<br>Discrete on Ch1/Fn2               |
|                                                              | ID Pulse In                                    |                                                                         |
| D Unassigned<br>Pulse Catch<br>Edge Timer<br>Dual Edge Timer | Minimum 25 us<br>Width In 25 ms<br>Width 25 ms | Unassigned<br>Discrete on Ch1/Fn2                                       |
|                                                              |                                                |                                                                         |
|                                                              | OK Cancel                                      |                                                                         |

Three selections must be made in conjunction with the Pulse Catch option.

1. First, a decision must be made whether to look for the rising edge of the pulse or

the falling edge of the pulse. This is a critical decision. Careful attention should be paid to the type of output the field device generates. If the signal voltage is normally low, but a short duration pulse sends the signal to the ON state, you will want to trigger off the rising edge, and vice versa.

2. The second decision you will need to make is the minimum pulse width you want to capture. Transients below this width will not be recorded. Set this value by typing the desired value in the "Minimum Width In" field.

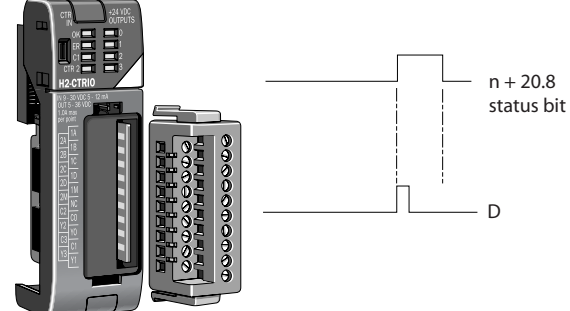

3. The final decision to be made is the length of pulse the CTRIO module should send in response to the input pulse. Make this setting by typing in the desired value in the "Pulse Out Width" field.

3-10 Counter I/O User Manual

#### **Edge Timer**

The Edge Timer measures the time from the rising edge of one pulse to the rising edge of the next pulse, or the falling edge of one pulse to the falling edge of the same pulse, or the falling edge of one pulse to the falling edge of the next pulse. Encoders, proximity sensors, etc., can be connected to input C and/or input D on either channel or both channels.

To insure proper operation, the field device wiring and the configuration must be compatible. For wiring information see Chapter 2.

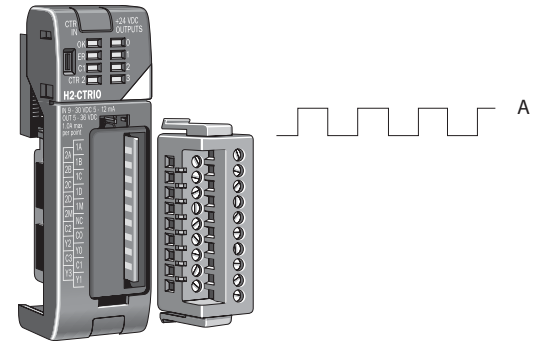

To select the Edge Timer function, first

open CTRIO Workbench. On the main dialog, click the button labeled "Config I/O." This causes the Input Settings dialog to open.

Notice that the module's four input terminals are represented by the A, B, C, and D boxes on the left side of this dialog. If you are wiring your input to terminal 1C, you will need to select the Channel 1 tab near the top of this window and click Counter in box C.

At this point, you have three decisions to make regarding your input at 1A.

1. First, designate the pulse edges you want to measure between. There are four choices. You can measure the time from the leading edge of the upward pulse to the leading edge of the next upward pulse, or from the trailing edge of an upward pulse to the trailing edge of the next upward pulse, or from the leading edge of an

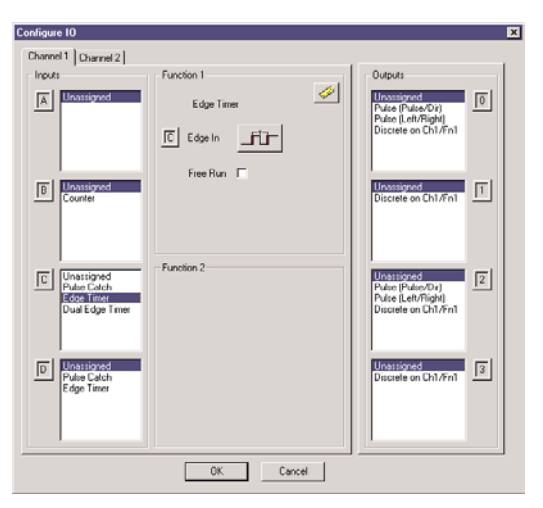

upward pulse to the trailing edge of the same pulse, or, finally, from the leading edge of a downward pulse to the trailing edge of the same downward pulse.

The last option could be restated as timing from the trailing edge of an upward pulse to the rising edge of the next upward pulse.

2. The "Free Run" option is assigned by clicking in the appropriate box. If your application calls for velocity measurements to be taken at the commencement of some event, do not use Free Run. If your application calls for velocity measurement on a continuous (moving average) basis, you should use Free Run.

Counter I/O User Manual

 $3_{-11}$ 

3. The last remaining decision to be made is about scaling. Clicking the button with the tape measure symbol starts the Scaling Wizard. We discuss the scaling wizard later in this chapter. The Scaling Wizard is intelligent in that it offers scaling options that are appropriate for your input selections.

#### **Dual Edge Timer**

The Dual Edge Timer is designed to measure from a pulse edge on one incoming signal to a pulse edge on another incoming signal. The user selects whether to measure between rising edges, falling edges, etc. The choices are summarized in the tables below.

| Dual Edge Timer at Function 1          | Dual Edge Timer at Function 2          |
|----------------------------------------|----------------------------------------|
| Rising edge of C to rising edge of D   | Rising edge of D to rising edge of C   |
| Rising edge of C to falling edge of D  | Rising edge of D to falling edge of C  |
| Falling edge of C to rising edge of D  | Falling edge of D to rising edge of C  |
| Falling edge of C to falling edge of D | Falling edge of D to falling edge of C |

To insure proper operation, the field device wiring and the configuration must be compatible. For wiring information see Chapter 2.

To select the Dual Edge Timer function, first open CTRIO Workbench. On the main dialog, click the button labeled "Config I/O." This causes the Input Settings dialog to open.

Notice that the module's four input terminals are represented by the A, B, C, and D boxes on the left side of this dialog. If you are wiring your inputs to terminals 1C and 1D, you will need to select the Channel 1 tab near the top of this window and click Dual Edge Timer in box C or D.

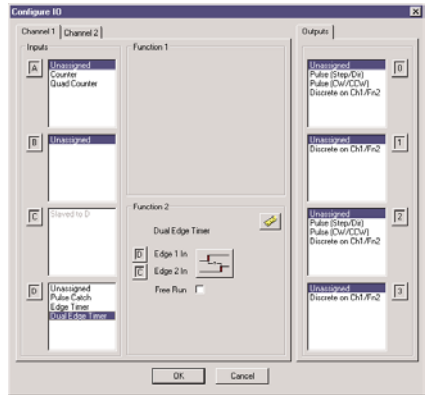

#### Dual Edge Timer (cont'd)

At this point, you have three decisions to make regarding your input at 1C or 1D.

1. First, designate the pulse edges you want to measure between.

2. The "Free Run" option is assigned by clicking in the appropriate box. If your application calls for velocity measurements to be taken at the commencement of some event, do not use Free Run. If your application calls for

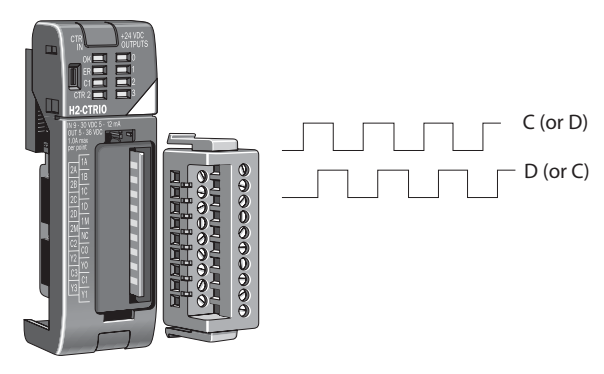

velocity measurement on a continuous basis, you should use Free Run.

3. The last remaining decision to be made is about scaling. Clicking the button with the tape measure symbol starts the Scaling Wizard. We discuss the scaling wizard later in this chapter. The Scaling Wizard is intelligent in that it offers scaling options that are appropriate for your input selections.

#### Reset 1 and Reset 2

"Reset 1" is available only if you have selected a Counter or Quad Counter as the primary function. For example, if you have chosen either counter function (single-ended or quadrature) on terminal 1A, you will have an option of using terminal 1C for a hard reset signal. Other options are available on terminal 1D. Those options are Capture and Inhibit (see below).

Reset 2 is available if you have selected to use terminal 1B for a counter input. Reset 2 will reset the counter connected to terminal 1B.

Two distinct types of hard resets are available. One is an edge reset. The other is a level reset. The Edge Reset sets the current count to zero on the specified edge (rising or falling) of the reset pulse (see upper exampel). The Level Reset resets the count to zero (as long as the reset pulse is held high (or low depending on configuration). When the reset pulse disappears, the count resumes (see lower example).

If the Reset options are not available in the Configure IO dialog, then you have selected input functions that do not use the reset modifier.

#### A Word About Soft Resets

Soft resets are also available from the Monitor dialog within Workbench or by turning on a control bit in your control program. Soft resets are always level resets, meaning they hold the count at zero until the reset bit is turned off.

Reset 1 and Reset 2 represent hardwired inputs to terminal C or D. An appropriate field device must be connected to the designated terminal to perform the reset function.

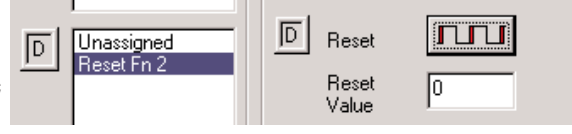

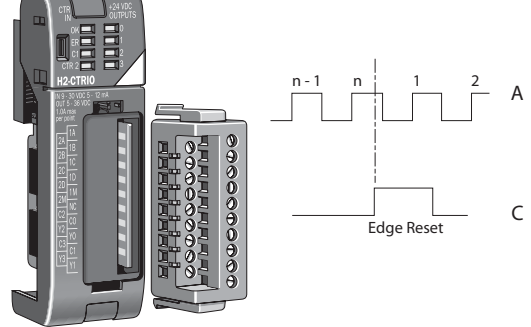

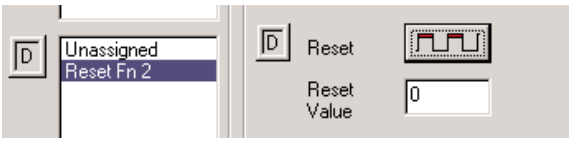

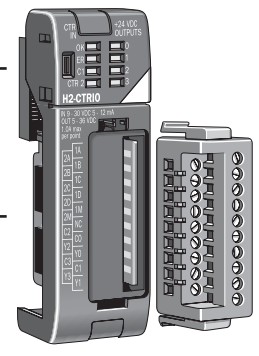

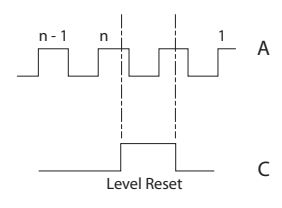

#### Capture 1

"Capture 1" is available only if you have selected a Counter or Quad Counter as the primary function. For example, if you

have chosen either counter function on terminal 1A, you will have an option of using terminal 1D for a capture signal.

Capture 1 "snapshots" the current count into the 2nd DWord register (Parameter 2). The Capture feature is available with a single-ended Counter on input A or a Quad Counter on inputs A and B.

Capture 1 represents a hard-wired input to terminal D. An appropriate field device must be connected to the designated terminal to perform the capture function.

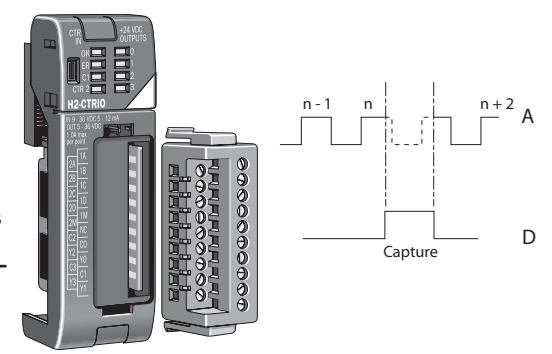

The Capture feature must be enabled in your control program or on the Monitor dialog in CTRIO Workbench.

#### Inhibit 1

"Inhibit 1" is available only if you have selected a Counter or Quad Counter as the primary function. For example, if you have chosen either counter function on terminal 1A, you will have an option of using terminal 1D for an inhibit signal.

The "Inhibit 1" signal prevents the receipt of pulses into the Counter or Quad Counter input terminals. The Inhibit feature is available with the "A" Counter or Quad Counter on each channel.

*Inhibit 1 represents a hard-wired input to terminal D. An appropriate field device must be connected to the designated terminal to perform the inhibit function.* 

 $3_{-15}$ 

### Introduction to the Scaling Wizard

Scaling raw signals to engineering units is accomplished using the Scaling Wizard. Start the Scaling Wizard by clicking the ruler button on the Configure IO dialog. This button appears only after you select one of the Counter or Timer functions.

The Scaling Wizard options are different for the Counter functions as compared with the Timer functions. "Position" and "Rate" scaling are available when you select a Counter function. "Interval" scaling is available when you select a Timing function.

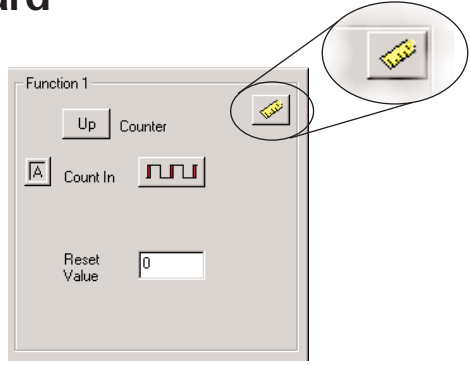

We will step through the dialogs used for each scaling type. Substitute appropriate values to set up scaling for your application.

#### Scaling Wizard Examples for Counter Functions

On the counter Scaling Wizard, you can select None, Position, or Rate. No scaling is accomplished if the None button is selected. Position scaling is appropriate for measuring distance, position, or size. Rate scaling is appropriate for velocity, RPM, flow, or similar rate based measurements. You may want to read the Notes and other information before leaving this window.

| Scaling type | Function                                                                                                    | Used with                                       | Notes                                                                                                    |
|--------------|----------------------------------------------------------------------------------------------------|-------------------------------------------------|----------------------------------------------------------------------------------------------------|
| C None       | No scaling provided                                                                                                    |                                                 |                                                                                                    |
| Position     | Converts raw counts to engineering<br>units using linear interpolation. User<br>provides min raw, max raw, min<br>scaled and max scaled values.                            | Counter<br>Quad counter                         | Typically used for units of distance,<br>position, size, etc.                                                                                                    |
| C Rate       | Converts count rate to engineering<br>units by sampling count, normalizing to<br>desired timebase, and scaling to<br>engineering units.                                    | Counter<br>Quad counter                         | Typically used for units of speed, flow<br>velocity, etc. Rate is preferred over<br>Interval for count frequencies over<br>SkHz, although it may be used for low<br>frequencies with increased sample<br>times.                      |
| C interval   | Converts count time to engineering<br>units by measuring pulse width,<br>converting to frequency, normalizing<br>to desired timebase, and scaling to<br>engineering units. | Edge Timer<br>Dual Edge Timer<br>Interval Timer | Like Rate, Interval is typically used fo<br>units of speed, flow, velocity, etc.<br>Interval is preferred over Rate when<br>count frequency is lower than 5kHz,<br>although it may be used as high 10kH<br>with acceptable accuracy. |

#### **Position Scaling (Counter)**

To select Position Scaling, click the radio button beside the word Position. Now, click Next to move to the Output Settings dialog.

Position

On the Output Settings dialog, you will notice the field for engineering units. Enter an appropriate value for Position Scaling, for example yards, feet, meters, cubic inches, etc. Seven data types are available including BCD (to make values more easily used by DirectLOGIC PLCs).

| Scaling Wizard -  | Output Settings                                                                                                    | × |
|-------------------|----------------------------------------------------------------------------------------------------|---|
| Engineering Units | : vds (up to 4 characters)                                                                                                    |   |
| Uutput Format:    | C Hoating Point Integer (rounded) C Integer x100 (1 implied decimal place) C Integer x100 (2 implied decimal places) C BCD (rounded) C BCD x10 (1 implied decimal place) C BCD x100 (2 implied decimal places) |   |
|                   | Cancel < Back Next >                                                                                                    |   |

Click Next, to open the Position Settings dialog. It is here that you enter the span of raw counts that equates to a span of engineering units.

This window contains a calculator to double check the meaning of your Position Settings. Enter a value into the Raw Value field to see the equivalent value in engineering units.

| Scaling Wizard - Position Settings                           | ×      |  |  |  |
|--------------------------------------------------------------|--------|--|--|--|
| Minimum Raw Value: 0                                         | counts |  |  |  |
| Maximum Raw Value: 1000                                      | counts |  |  |  |
| Minimum Scaled Value: 0                                      | yds    |  |  |  |
| Maximum Scaled Value: 300                                    | yds    |  |  |  |
| Position Scaling Calculator                                  |        |  |  |  |
| Enter a raw count value to confirm scaling<br>configuration. |        |  |  |  |
| Raw Value: 250 counts                                        |        |  |  |  |
| Scaled Value: 75 yds                                         |        |  |  |  |
| Cancel < Back Finish                                         |        |  |  |  |

3 - 17

#### Rate Scaling (Counter)

To select Rate Scaling, click the radio button beside the word Rate. Now, click Next to move to the Output Settings dialog.

#### Rate

X

On the Output Settings dialog, you will notice the field for engineering units. Enter an appropriate value for Rate Scaling, for example RPM, fps, flow, etc. Seven data types are available including BCD (to make values more easily used by DirectLOGIC PLCs).

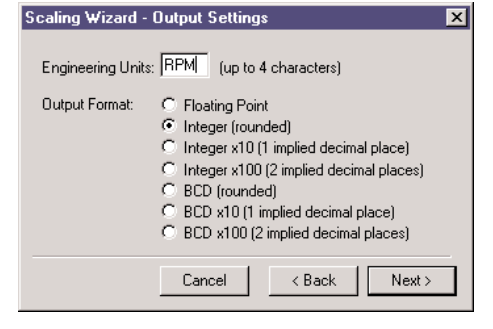

Click Next, to open the Rate Settings dialog. It is here that you enter the counts per unit of time and the time base. A scale offset is also provided to adjust the result by a constant amount.

This window contains a calculator to double check your Rate Settings. Enter a value into the Raw Value field to see the equivalent value in engineering units.

As an example, let's say you have a 1,000 pulse/revolution encoder, and you want to use it to measure RPM (of the encoder shaft). You would enter "1,000" for the Counts/unit and "minutes" as the Time Base. A check using the calculator (over a sample time of 1,000 ms = 1 second) reveals that 5,000 counts equals 300RPM.

Unit Definition Rate Scaling Calculator Counts / unit: 1000 Enter a count value and sample Scale Offset 0 time (in ms) to confirm scaling configuration. Unit Time Base Counts in sample: 5000 + C milliseconds C seconds Sample Time: 1000 ÷ ms • minutes C hours Scaled Value: 300 Calc Options Data Smoothing Calc Interval: 10 ins ms . . . . . . . min max Cancel < Back Finish

Scaling Wizard - Rate Settings

5000 counts/1000 counts per rev = 5 revolutions; 5 revolutions/1 sec x 60 sec/1 minute= 300 RPM

#### Using the Scaling Wizard with Timer Functions Scaling raw signals to engineering units is accomplished using the Scaling Wizard. Start the Scaling Wizard by clicking the ruler button on the Configure IO dialog. Function 2 This button appears only after you select The second Edge Timer one of the Counter or Timer functions. DI Edge In fir Free Run 🗌 Interval Scaling (Timer) To select Interval Scaling, click the radio button œ Interval beside the word Interval. Now, click Next to move to the Output Settings dialog. Scaling Wizard - Output Settings × On the Output Settings dialog, you will notice the field for engineering units. Enter an Engineering Units: 🚺 (up to 4 characters) appropriate value for Interval Scaling, for Output Format: C Floating Point example RPM, fps, flow, etc. Seven data types Integer (rounded) are available including BCD (to make values O Integer x10 (1 implied decimal place) Integer x100 (2 implied decimal places) more easily used by DirectLOGIC PLCs). O BCD (rounded) O BCD x10 (1 implied decimal place) C BCD x100 (2 implied decimal places). Cancel < Back Next> Scaling Wizard - Interval Settings X Click Next, to open the Interval Unit Definition Data Smoothing

Click Next, to open the Interval Settings dialog. It is here that you enter the counts per unit of time and the time base. A scale offset is also provided to adjust the result by a constant amount.

This window contains a calculator to double check the meaning of your Rate Settings. Enter a value into the Raw Value field to see the equivalent value in engineering units.

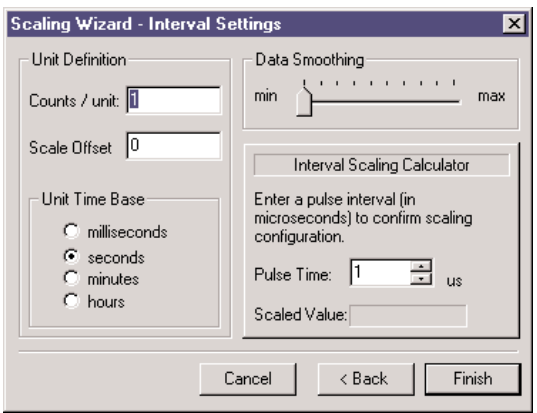

### Using the Monitor I/O Dialog

The Monitor I/O dialog is accessible from the main Workbench dialog when the module is in Run Mode. On the main Workbench dialog, click the button labeled Monitor I/O. The dialog below will appear.

The Monitor I/O dialog is divided into two functional areas: Input Functions and Output

Functions. Just below the Windows title bar. you will see tabs to switch between Input Functions and Output Functions.

Input Functions include all DWord, Word, and status bit data passed from the CTRIO module to the CPU. Output Functions include all DWord, Word, and control bit data passed from the CPU module to the CTRIO.

The data displayed

The fields displayed under the Output Functions tab includes all configuration information that can be altered during runtime and the bits that indicate successful transfers or errors.

| Input State:     | A B C D       | Input State:  | A B C D<br>Off Off Off |
|------------------|---------------|---------------|------------------------|
| Quad Counter     | Unconfigured  | Unconfigured  | Unconfigured           |
| Current Count: 0 | Register 0    | Register 0    | Register 0             |
|                  | Register 1    | Register 1    | Register 1             |
|                  | Status Bit 0  | Status Bit 0  | Status Bit 0           |
|                  | Status Bit 1  | Status Bit 1  | Status Bit 1           |
|                  | Control Bit 0 | Control Bit 0 | Control Bit 0          |
| Reset Count      | Control Bit 1 | Control Bit 1 | Control Bit 1          |
|                  |               |               |                        |

under the Input Functions tab includes the current status of each configured input and output function.

| Output 0<br>Pulse (Step) |     | Output 1<br>Pulse (Direction) |          | Output 2<br>Unassigned |     | Output 3<br>Discrete on Ch1/Fn2 |   |
|--------------------------|-----|-------------------------------|----------|------------------------|-----|---------------------------------|---|
| Command                  |     | Command                       | _        | Command                |     | Command                         |   |
| Decemeter 1              |     | Parameter 1                   | <u> </u> | Parameter 1            |     | Parameter 1                     | _ |
|                          | ×   |                               | ×        |                        | ×   |                                 |   |
| Parameter 2              | X   | Parameter 2                   | Х        | Parameter 2            | ×   | Parameter 2                     |   |
| Parameter 3              | ×   | Parameter 3                   | Х        | Parameter 3            | ×   | Parameter 3                     |   |
| Enable Output            | 1   | Enable Output                 | 1        | Enable Output          | 1   | Enable Output                   |   |
| Goto Position            |     | Goto Position                 |          | Goto Position          |     | Goto Position                   |   |
| Direction                |     | Direction                     |          | Direction              |     | Direction                       |   |
| Process Command          |     | Process Command               |          | Process Command        |     | Process Command                 |   |
| Dutput Enabled           | Off | Output Enabled                | Off      | Output Enabled         | Off | Output Enabled                  | 0 |
| Position Loaded          | Off | Position Loaded               | Off      | Position Loaded        | Off | Position Loaded                 | 0 |
| Dutput Active            | Off | Output Active                 | Off      | Output Active          | Off | Output Active                   | 0 |
| Dutput Stalled           | Off | Output Stalled                | Off      | Output Stalled         | Off | Output Stalled                  | 0 |
| Command Error            | Off | Command Error                 | Off      | Command Error          | Off | Command Error                   | 0 |
| Command Complete         | Off | Command Complete              | Off      | Command Complete       | Off | Command Complete                | ( |

### **Discrete Outputs**

The CTRIO module offers four discrete outputs numbered 0, 1, 2, and 3. The outputs respond to presets assigned by the user in the Configure IO dialog.

The presets are assigned based on the scaled value of an input, or the raw value if it has no scaled value. The four outputs can all be assigned to one function, or they can be grouped within functions and within channels in any manner selected by the user.

To assign output presets, begin by selecting the ouput on the Configure IO dialog. The outputs are identified based on terminal number. In the example to the right, output terminal "0" is designated for a discrete output.

Once the output selection is made, a new button appears on the Configure IO dialog. The button is labeled as shown to the right. The leading numeral represents the number of the output terminal.

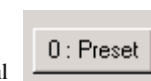

Clicking on the Preset button causes the Default Output Settings dialog to pop up. Default settings are loaded on power-up.

On the Output Settings dialog, select "Use Single Preset." We will

| Default Output Settings (Preset Mode) | x |
|---------------------------------------|---|
| Select Default Preset Command         |   |
| C None                                |   |
| 🔿 Load Table                          |   |
| Table Number: 1 Select Table          |   |
| Use Single Preset                     |   |
| SET at 0 feet Edit Preset             | l |
| Scales:                               |   |
| Unscaled<br>Ch1/En1, units = 'faet'   |   |
|                                       |   |
| OK Cancel                             |   |

discuss Preset Tables later in this chapter. Now, click OK to arrive at the Edit Preset Entry dialog.

Six output functions are available (as shown in the figure below). Set the preset value in engineering units if the signal has been scaled. Set the preset value in raw count if the signal has not been scaled. We discuss scaling elsewhere in this chapter. Pulse ON and Pulse OFF require a Pulse Time setting. The Pulse Time is set in msec (1,000 sec = 1 msec)

| Edit Preset Entry                                                        |                       | ×          |
|--------------------------------------------------------------------------|-----------------------|------------|
| Output Function<br>Set<br>Pulse On<br>Pulse Off<br>Toggle<br>Reset Count | Preset<br>Pulse Time: | feet<br>ms |
| OK                                                                       | Cancel                |            |

 $3_{-21}$ 

#### **Output Function Definitions**

| Set         | Writes output ON (maintained)        |
|-------------|--------------------------------------|
| Reset       | Writes output above OFF              |
| Pulse On    | Writes output ON for specified time  |
| Pulse Off   | Writes output OFF for specified time |
| Toggle      | Changes state of output              |
| Reset Count | Resets the count to Preset Value     |

#### Counter I/O User Manual

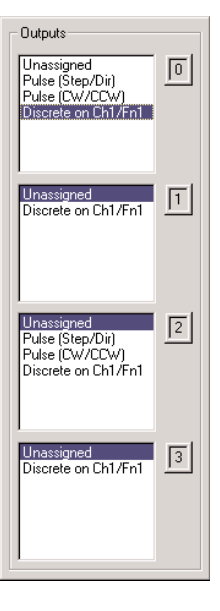

# Creating and Using the Output Preset Tables

To create tables of presets, click the Preset Tables button on the main Workbench dialog. This will open the Output Preset

Tables dialog. To create a new table, click Add (or Edit). This

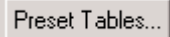

click Add (or Edit). This will open the Edit Preset Table dialog.

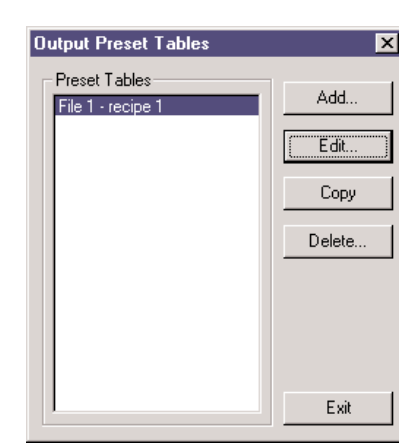

Build a Preset Table by adding preset entries one at a time. Click Add Preset (or Edit Preset) to open the Edit Preset Entry dialog.

| Edit Preset Table                                          |                                                                                 | ×                                                                                     |
|------------------------------------------------------------|---------------------------------------------------------------------------------|---------------------------------------------------------------------------------------|
| File Number: 1<br>Name:<br>recipe 1<br>Scales:<br>Unscaled | SET at 100<br>RESET at 200<br>Pulse ON for 2000 ms at 300<br>RESET COUNT at 400 | Add Preset Edit Preset Delete Preset Move Up Move Down Sort Ascending Sort Descending |
|                                                            | OK Cancel                                                                       |                                                                                       |

On the Edit Preset Entry dialog, select one of the six Output Functions. Set the preset value in engineering units if the signal has been scaled. Set the preset value in raw count if the signal has not been scaled. We discuss scaling elsewhere in this chapter. Pulse ON and Pulse OFF require a Pulse Time setting. The Pulse Time is set in msec (1,000 sec = 1 msec). For a description of the Output Functions see page 3-21.

To set a particular table as the default table, use the Default Output Settings dialog described on page 3-21.

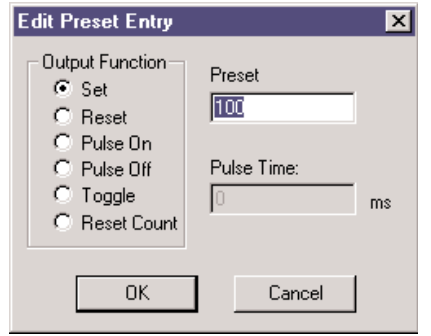

### I/O Map Dialog

On the main dialog, click the I/O Map button to open the I/O Map dialog. The I/O Map dialog performs three important functions for users of DirectLOGIC PLCs.

First, it gives you the opportunity to assign CPU memory locations for data transfers from the CTRIO module to the CPU and data transfers from the CPU to the CTRIO module. The

|      | Unz/Fn2       |        |
|------|---------------|--------|
| on — |               |        |
| 256  | [1/0 Map]     | Inputs |
| 248  | Preset Tables | Total  |

example shown below indicates the V-memory locations of a DirectLOGIC PLC.

| 10 Map                                                                                                    |                                                                                                    |                                                                                 | ×                               |  |
|----------------------------------------------------------------------------------------------------|----------------------------------------------------------------------------------------------------|---------------------------------------------------------------------------------|---------------------------------|--|
| Input Data Map<br>Starting V location for inputs:                                                                 | 2000 🔽 Enable                                                                                                    | Output Data Map<br>Starting V location for outputs:<br>Output Range: V2100-2127 | V2100 V2100                     |  |
| Input Functions Output Functions                                                                                  | ]                                                                                                    |                                                                                 |                                 |  |
| Ch1/Fn1 - Up Counter                                                                                              | Ch1/Fn2 · Dual Edge Timer                                                                                                    |                                                                                 |                                 |  |
| Input Data (CTRID->Controller)<br>V2000-2001 = Scaled Units<br>V2002-2003 = Raw Value<br>V2020.1 = At Reset Value | Input Data (CTRI0->Controller)<br>V2004-2005 = Previous Time<br>V2006-2007 = Timer<br>V20208 = Captured Start<br>V20208 = Capturet Complete<br>V2020.9 = Capture Complete | Input Data (CTRIO->Controller)                                                  | Input Data (CTRID->Controller)  |  |
| Output Data (Controller->CTRID)<br>V2124.1 = Reset                                                                | Output Data (Controller>CTRIO)<br>V2124.8 = Enable Capture                                                                                                    | Output Data (Controller->CTRIO)                                                 | Output Data (Controller->CTRIO) |  |
| OK Cancel Report                                                                                                  |                                                                                                    |                                                                                 |                                 |  |

The I/O Map also allows you to enable these data transfers. You will need to enable the data transfers in order to use the CTRIO data within your control program or to make dynamic changes to the stored CTRIO data or configuration values.

The third important function of the I/O Map is to identify, in a table form, the memory locations where raw or scaled input values are located and where status and control bits appear.

3-23

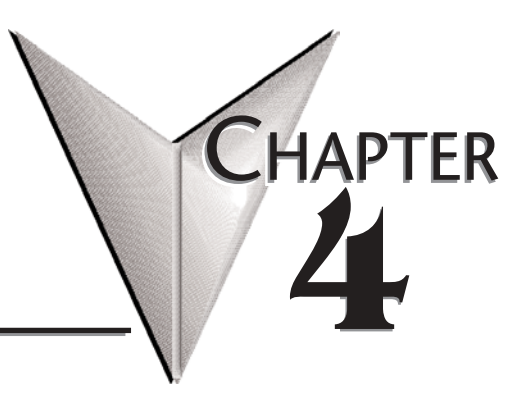

## **PROGRAM CONTROL**

### In This Chapter...

| Memory Map for Inputs from CTRIO to CPU     |
|---------------------------------------------|
| Memory Map for Outputs from CPU to CTRIO    |
| CTRIO Input Parameter Definitions           |
| Function Status and Control Bit Definitions |
| Runtime Changes to the Preset Tables        |
| Addressing Conventions                      |
| Pulse Output Commands                       |
| Pulse Output Profiles                       |

### Memory Map for Inputs from CTRIO to CPU

The following table shows which memory locations are used for memory transfers from the CTRIO module to the CPU. The starting memory location is defined by the user in the I/O Map within CTRIO Workbench. If you are using the D2-240 or D2-250 CPU, you will use the memory address offsets in the second column. If you are using an H2-WinPLC in the CPU slot, you will use the non-PLC offsets in column one.

| Data Type and Offset<br>WinPLC & EBC | Address for<br>Inputs<br>(DirectLOGIC) | Definition                                                  | Format | Bytes |
|--------------------------------------|----------------------------------------|-------------------------------------------------------------|--------|-------|
| dwX0                                 | n+0                                    | Ch 1/Fn 1 Parameter 1                                       | DWord  | 4     |
| dwX1                                 | n+2                                    | Ch 1/Fn 1 Parameter 2                                       | DWord  | 4     |
| dwX2                                 | n+4                                    | Ch 1/Fn 2 Parameter 1                                       | DWord  | 4     |
| dwX3                                 | n+6                                    | Ch 1/Fn 2 Parameter 2                                       | DWord  | 4     |
| dwX4                                 | n+10                                   | Ch 2/Fn 1 Parameter 1                                       | DWord  | 4     |
| dwX5                                 | n+12                                   | Ch 2/Fn 1 Parameter 2                                       | DWord  | 4     |
| dwX6                                 | n+14                                   | Ch 2/Fn 2 Parameter 1                                       | DWord  | 4     |
| dwX7                                 | n+16                                   | Ch 2/Fn 2 Parameter 2                                       | DWord  | 4     |
| ЬХ07<br>ЬХ815                        | n+20                                   | Ch 1/Fn 1 Status (Low Byte)<br>Ch 1/Fn 2 Status (High Byte) | Word   | 2     |
| bX1623<br>bX2431                     | n+21                                   | Ch 2/Fn 1 Status (Low Byte)<br>Ch 2/Fn 2 Status (High Byte) | Word   | 2     |
| bX3239<br>bX4047                     | n+22                                   | Output 0 Status (Low Byte)<br>Output 1 Status (High Byte)   | Word   | 2     |
| bX4855<br>bX5663                     | n+23                                   | Output 2 Status (Low Byte)<br>Output 3 Status (High Byte)   | Word   | 2     |

For DirectSOFT32 users: the I/O Map dialog displays the exact memory locations in use by the CTRIO module. Within the I/O Map dialog you can print out a report of memory loctions in use.

### Memory Map for Outputs from CPU to CTRIO

The following table shows which memory locations are used for memory transfers from the CPU module to the CTRIO. The starting memory location is defined by the user in the I/O Map within CTRIO Workbench. If you are using the D2-240 or D2-250 CPU, you will use the memory address offsets in the second column. If you are using an H2-WinPLC in the CPU slot, you will use the non-PLC offsets in column one.

| Data Type and Offset<br>WinPLC & EBC | Addr. for Inputs<br>(DirectLOGIC) | Definition                                                  | Format | Bytes |
|--------------------------------------|-----------------------------------|-------------------------------------------------------------|--------|-------|
| dwY0                                 | n+0                               | Output 0 Parameter 3                                        | DWord  | 4     |
| dwY1                                 | n+2                               | Output 1 Parameter 3                                        | DWord  | 4     |
| dwY2                                 | n+4                               | Output 2 Parameter 3                                        | DWord  | 4     |
| dwY3                                 | n+6                               | Output 3 Parameter 3                                        | DWord  | 4     |
| wYO                                  | n+10                              | Output 0 Command                                            | Word   | 2     |
| wY1                                  | n+11                              | Output 0 Parameter 1                                        | Word   | 2     |
| wY2                                  | n+12                              | Output 0 Parameter 2                                        | Word   | 2     |
| wY3                                  | n+13                              | Output 1 Command                                            | Word   | 2     |
| wY4                                  | n+14                              | Output 1 Parameter 1                                        | Word   | 2     |
| wY5                                  | n+15                              | Output 1 Parameter 2                                        | Word   | 2     |
| wY6                                  | n+16                              | Output 2 Command                                            | Word   | 2     |
| wY7                                  | n+17                              | Output 2 Parameter 1                                        | Word   | 2     |
| wY8                                  | n+20                              | Output 2 Parameter 2                                        | Word   | 2     |
| wY9                                  | n+21                              | Output 3 Command                                            | Word   | 2     |
| wY10                                 | n+22                              | Output 3 Parameter 1                                        | Word   | 2     |
| wY11                                 | n+23                              | Output 3 Parameter 2                                        | Word   | 2     |
| ЬҮО7<br>ЬҮ815                        | n+24                              | Ch 1/Fn 1 Status (Low Byte)<br>Ch 1/Fn 2 Status (High Byte) | Word   | 2     |
| bY1623<br>bY2431                     | n+25                              | Ch 2/Fn 1 Status (Low Byte)<br>Ch 2/Fn 2 Status (High Byte) | Word   | 2     |
| bY3239<br>bY4047                     | n+26                              | Output 0 Status (Low Byte)<br>Output 1 Status (High Byte)   | Word   | 2     |
| bY4855<br>bY5663                     | n+27                              | Output 2 Status (Low Byte)<br>Output 3 Status (High Byte)   | Word   | 2     |

For DirectSOFT32 users: the I/O Map dialog displays the exact memory locations in use by the CTRIO module. Within the I/O Map dialog you can print out a report of memory loctions in use.

### **CTRIO Input Parameter Definitions**

The following table defines the meaning of Parameter 1 and Parameter 2 under different configuration settings. The functions listed in column one are defined by the user in CTRIO Workbench.

| Configured Function from<br>CTRIO Workbench | Parameter 1<br>Contents<br>DWORD | Parameter 2<br>Contents<br>DWORD |
|---------------------------------------------|----------------------------------|----------------------------------|
| Non-scaled Counter                          | Raw Input Value                  | Not Used                         |
| Scaled Counter                              | Scaled Value (pos. or rate)      | Raw Value                        |
| Non-scaled Counter with Capture             | Raw Value                        | Captured Value                   |
| Scaled Counter with Capture                 | Scaled Value (pos. or rate)      | Captured Value                   |
| Non-scaled Timer                            | Previous Time (us)               | In Progress Time (us)            |
| Scaled Timer                                | Scaled Interval (rate)           | In Progress Time (us)            |
| Pulse Catch                                 | Not Used                         | Not Used                         |

### **Function Status and Control Bit Definitions**

The table below defines the bit locations for control and status of user configured functions. The functions are configured in CTRIO Workbench and can be controlled or monitored from your control program. EBC users see note on page 3-20.

| Control Bit<br>(transfers from CPU to CTRIO)                    | Bit Offsets<br>WinPLC & EBC | V-memory Offsets<br>DirectLOGIC PLCs |
|-----------------------------------------------------------------|-----------------------------|--------------------------------------|
| Enable Count Capture                                            | 0, 8, 16, 24                | 24.0, 24.8, 25.0, 25.8               |
| Scaled Counter                                                  | 0, 8, 16, 24                | 24.0, 24.8, 25.0, 25.8               |
| Enable Pulse Catch                                              | 0, 8, 16, 24                | 24.0, 24.8, 25.0, 25.8               |
| Reset                                                           | 1, 9, 17, 25                | 24.1, 24.9, 25.1, 25.9               |
| Status Bit<br>(transfers from CTRIO to CPU)                     | Bit Offsets<br>WinPLC & EBC | V-memory Offsets<br>DirectLOGIC PLCs |
| Count Capture Complete Bit                                      | 0, 8, 16, 24                | 20.0, 20.8, 21.0, 21.8               |
| Timer Capture Start                                             | 0, 8, 16, 24                | 20.0, 20.8, 21.0, 21.8               |
| Timer Capture Complete (Timing) OR<br>At Reset Value (Counting) | 1, 9, 17, 25                | 20.1, 20.9, 21.1, 21.9               |
| Pulse Catch Output Pulse State                                  | 0, 8, 16, 24                | 20.0, 20.8, 21.0, 21.8               |
| Pulse Catch Start                                               | 1, 9, 17, 25                | 20.1, 20.9, 21.1, 21.9               |

### **Runtime Changes to the Preset Tables**

Presets and preset tables can be set up entirely within CTRIO Workbench. You can also make runtime edits to presets from your control program. To make a runtime change, a series of commands must be executed which will pass new values to a preset table (or call a different preconfigured table).

Command Codes are passed to the CTRIO module to effect the required edit. Each Command Code has its own syntax, and all Command Codes must be presented in a particular sequence:

The command code and associated parameters must be loaded into the appropriate memory locations.

A Process Command instruction must be passed to the CTRIO module.

A Command Complete signal must be received and the Command Error bit must stay at zero.

Finally, the Enable Output instruction must be passed to the CTRIO module.

Some changes require a combination of Command Codes so those changes must follow the steps above for each Command Code processed.

| Control Bit                | Bit Y Offsets<br>WinPLC & EBC | V-memory Offsets<br>DirectLOGIC PLCs |  |
|----------------------------|-------------------------------|--------------------------------------|--|
| Enable Output              | 32, 40, 48, 56                | 26.0, 26.8, 27.0, 27.8               |  |
| Process Command            | 39, 47, 55, 63                | 26.7, 26.15, 27.7, 27.15             |  |
| Status Bit                 | Bit X Offsets<br>WinPLC & EBC | V-memory Offsets<br>DirectLOGIC PLCs |  |
| Count Capture Complete Bit | 38, 46, 54, 62                | 22.6, 22.14, 23.6, 23.14             |  |
| Timer Capture Start        | 39, 47, 55, 63                | 22.7, 22.15, 23.7, 23.15             |  |

| Command<br>DirectLOGIC n+10 | Code<br>Hex/BCD           | Parameter 1 (Word)<br>DirectLOGIC n+11                         | Parameter 2 (Word)<br>DirectLOGIC n+12<br>(decimal) | Parameter 3 (DWord)<br>DirectLOGIC n+0/n+1<br>(decimal) |
|-----------------------------|---------------------------|----------------------------------------------------------------|-----------------------------------------------------|---------------------------------------------------------|
| Load Table from RAM         | 10                        | File Number (decimal)                                          | ~                                                   | ~                                                       |
| Clear RAM Table             | 11                        | -                                                              | ~                                                   | -                                                       |
| Initialize RAM Table        | 12                        | Entry Type (decimal)                                           | Pulse Time <sup>1</sup>                             | Preset Count/Time <sup>4</sup>                          |
| Add Table Entry             | 13                        | Entry Type (decimal)                                           | Pulse Time <sup>1</sup>                             | Preset Count/Time <sup>4</sup>                          |
| Edit Table Entry            | File $\&$ <sup>2</sup> 14 | Entry Num. & <sup>2</sup> Entry Type <sup>3</sup><br>(Hex/BCD) | Pulse Time <sup>1</sup>                             | Preset Count/Time <sup>4</sup>                          |
| Write RAM to ROM            | 99 <sup>5</sup>           | -                                                              | -                                                   | -                                                       |
| Edit and Reload             | File $\&$ <sup>2</sup> 15 | Entry Num. & <sup>2</sup> Entry Type <sup>3</sup><br>(Hex/BCD) | Pulse Time <sup>1</sup>                             | Preset Count/Time <sup>4</sup>                          |
| Edit Level Response         | 30                        | Level Behavior (decimal)                                       | Deadband                                            | Level Rate Setting                                      |

#### Runtime Changes Cont'd

<sup>1</sup> If appropriate for Entry Type (in ms).

<sup>2</sup> Field entries separated by an "&" are to be loaded in the high byte and low byte of that word (See example on page 4-9).

<sup>3</sup>Entry types are defined below.

<sup>4</sup> Follows format of Input DWord Parameter 1.

<sup>5</sup> Flash ROM is rated for 100,000 writes.

#### Entry Number and Entry Type for Edit Table Entry Command

The Entry Number refers to the position of the preset in the table sequence. The first preset is Entry Number "0," the second preset is "1," and so forth.

The Entry Type is defined according to the table below.

| Entry Type               | Code | Notes                          |
|--------------------------|------|--------------------------------|
| Write Output ON (Set)    | 0    | -                              |
| Write Output OFF (Reset) | 1    | ~                              |
| Pulse Output ON          | 2    | -                              |
| Pulse Output OFF         | 5    | ~                              |
| Toggle Output            | 4    | -                              |
| Reset Function           | 5    | Edits preset that resets count |

#### **Edit Level Response Command**

If a Counter or Timer function is scaled to produce a rate, alarm level settings can be used to trigger discrete outputs at values predetermined by the user. The alarm levels can be set within CTRIO Workbench or from the user's control program.

Additionally, a deadband percentage (in tenths of a percent) can be set to prevent the output from changing too frequently near the Rate Level threshold. Consider a Discrete Output set to turn ON when a level gets to 100 with a 10% deadband. The output will turn ON when the level gets to 100. If the level drops, the output will stay on until the level drops below 90, where it will turn OFF.

Edit the behavior of a Discrete Output triggered by a Rate Level by using the "Edit Level Response Command" (Command Code 30Hex).

| Level Behavior<br>for Discrete Output    | Parameter 1<br>Contents | Notes |
|------------------------------------------|-------------------------|-------|
| ON when greater than Level Rate setting  | 0000 Hex                | ~     |
| ON when less than Level Rate setting     | 0001 Hex                | -     |
| OFF when greater than Level Rate setting | 0080 Hex                | -     |
| OFF when less than Level Rate setting    | 0081 Hex                | -     |

The Level Behavior setting for Parameter 1 is given in the table below:

The Deadband is written to Parameter 2 as a x10 integer (one implied decimal position). To achieve a 10.0% deadband, the control program needs to write 100 decimal (64 Hex) to Parameter 2.

The Level Rate setting is written to Parameter 3 in the same format as Input Parameter 1 of the CTRIO Function to which this Discrete Output has been assigned.

### Addressing Conventions (with V-memory Examples for DirectLOGIC PLCs)

#### Example for Bit-accessed Data in PLC CPUs

In this example, the V-memory location V2524 contains a value equal to 514 in decimal.

514 decimal = 0202 Hex = 0000 0010 0000 0010 binary

The bit V2524.1 refers to the 2nd to the least significant bit (set to 1 in this example). Likewise, V2524.9 refers to bit number 9, the 10th from the least significant bit (also set to 1 in this example).

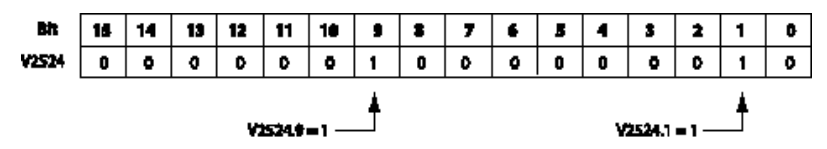

#### Addressing High and Low Byte of Word Parameters

In the following example, the V-memory location V2510 contains a value equal to 3 (decimal) in the high byte and 10 (decimal) in the low byte.

3 decimal = 03 Hex = 0000 0011 binary in the high byte, and

10 decimal = 0A Hex = 0000 1010 binary in the low byte.

This example could represent the Command Code "Edit Table Entry." The value 03 (Hex) would represent the File number in the high byte, and the 0A (Hex) would represent the remainder of the Command Code in the low byte.

|               | High Byte |        |    |    |          |     |   |   |   |      | Byte  |   |   | -   |   |   |
|---------------|-----------|--------|----|----|----------|-----|---|---|---|------|-------|---|---|-----|---|---|
| iit<br>Viisin | 15        | 14     | 13 | 12 | 11       | 10  | • | * | 7 | •    | 5     | 4 | 3 | 2   | 1 | 0 |
|               | _         | High / |    |    | <u> </u> | Law |   |   | ~ | High | NIBBL |   | ~ | Low |   |   |

#### Addressing High and Low Word of DWord Parameters

Double Word parameters are addressed in a similar fashion to the high and low bytes of a Word Parameter. For example, a DWord that begins in V2300 consumes both V2300 and V2301. The Low Word is V2300, and the High Word is V2301.

### Pulse Output Commands

The CTRIO module can generate Pulse Outputs based on predefined user profiles. Using program control techniques, the Pulse Profiles can also be changed dynamically during runtime.

CTRIO Workbench can create a maximum of 255 predefined Pulse Profiles. The total number of Pulse Profiles available is 255 minus the number of predefined Preset Tables. Pulse Profiles and Preset Tables are saved as File 1 through File 255.

Based on the Workbench configuration, either of the two Pulse Output channels can output Pulses and Direction, or Up Pulses and Down Pulses.

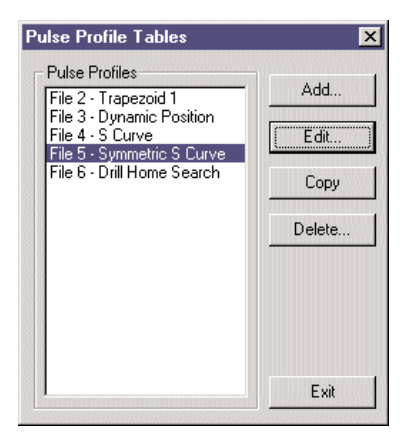

| Control Bit<br>CPU to CTRIO | Bit Offsets | V memory Offsets<br>from Output Start (octal) | Read as:    |
|-----------------------------|-------------|-----------------------------------------------|-------------|
| Enable Output               | 32, 48      | 26.0, 27.0                                    | Level       |
| Go to Position              | 33, 49      | 26.1, 27.1                                    | Rising Edge |
| Direction                   | 36, 52      | 26.4, 27.4                                    | Level       |
| Process Command             | 39, 55      | 26.7, 27.7                                    | Rising Edge |

| Status Bit<br>CTRIO to CPU | Bit Offsets | V memory Offsets<br>from Input Start (octal) |
|----------------------------|-------------|----------------------------------------------|
| Output Enabled             | 32, 48      | 22.0, 23.0                                   |
| Position Loaded            | 33, 49      | 22.1, 23.1                                   |
| Output Active              | 34, 50      | 22.4, 23.4                                   |
| Output Stalled             | 35, 51      | 22.5, 23.5                                   |
| Command Error              | 38, 54      | 22.6, 23.6                                   |
| Command Complete           | 39, 55      | 22.7, 23.7                                   |

| Word Control<br>CPU to CTRIO  | Word Offsets | V-memory Offsets<br>from Output Start (octal) |
|-------------------------------|--------------|-----------------------------------------------|
| Command Code                  | 0, 6         | 10, 16                                        |
| Word Parameter 1              | 1,7          | 11, 17                                        |
| Word Parameter 2              | 2, 8         | 12, 20                                        |
| DWord Control<br>CPU to CTRIO | Word Offsets | V-memory Offsets<br>from Output Start (octal) |
| DWord Parameter 1             | 0, 2         | 0, 4                                          |

4-10 Counter I/O User Manual

| Command                  | Code<br>(Hex/BCD) | Word Parameter 1<br>(decimal)       | Word Parameter 2                                         | DWord Parameter 3<br>(decimal)  |
|--------------------------|-------------------|-------------------------------------|----------------------------------------------------------|---------------------------------|
| Load Profile from ROM    | 10                | Trapezoid or S-curve<br>File Number | -                                                        | -                               |
| Load Profile from ROM    | 10                | Dynamic Positioning<br>File Number  | -                                                        | New Position                    |
| Pulse Output at Velocity | 20                | Run Frequency<br>(20Hz - 25KHz)     | Duty Cycle (0 to 99)*<br>(decimal)                       | Number of Pulses                |
| Pulse Output to Limit    | 21                | Run Frequency<br>(20Hz - 25KHz)     | Edge &<br>Duty Cycle (0 to 99)*<br>(Hex/BCD)             | -                               |
| Pulse Output to Position | 22                | Run Frequency<br>(20Hz - 25KHz)     | Compare Function &<br>Duty Cycle (0 to 99)*<br>(Hex/BCD) | Desired Input Function<br>Value |

#### Cont'd

\* A value of 0 will generate a duty cycle of 50%

Fields above separated by an "&" indicate a code with different definitions for each byte (high byte and low byte). For example, to enter the Pulse Output to Limit command, set the high byte of the Word Parameter 2 to the edge you wish to terminate the output pulses (see definition following), and set the low byte to the desired duty cycle.

In order to process a command, first the program must load the Command Code and required DWord, Word, and bit parameters. Then the program should drive the Process Command bit to a 1 and look for the CTRIO to acknowledge the command with the Command Complete bit. Finally, the program should remove the Process Command bit and set the Enable Output bit when appropriate. If the Command Error bit is received, the CTRIO was unable to process the command due to n illegal value in either the Command Code or parameter files.

DWord and Word values for pulse outputs are considered unsigned integers.

Counter I/O User Manual

### **Pulse Output Profiles**

Loading a profile is the easiest method for pulse output motion control (Command Code = 0010 Hex/BCD). All the characteristics of acceleration, run frequency, and total pulse count are entered in the CTRIO Workbench Pulse Profile entry window. The profile can be a Trapezoid, Velocity S-Curve, or program controlled Dynamic Positioning.

| tit Pulse Profile       File Number:     1       Trapezoid     S-Curve     S       Total Pulses:     1000       Start Freq:     20       Positioning Freq:     1000       End Freq:     20       Accel Time:     1000       Decel Time:     1000 | Name:<br>ymmetrical S<br>0 Hz<br>Hz<br>Hz<br>Hz<br>ms | Curve Dynamic Positioning Curve Dynamic Positioning Peak Freq 1000 Hz Total Time 10.98 sec Accel Time 1000 ms Decel Time |        |
|----------------------------------------------------------------------------------------------------|-------------------------------------------------------|----------------------------------------------------------------------------------------------------|--------|
| Calculate Profile<br>Profile Stats<br>Total Entries:                                                                                                    | Block                                                 | s Used: 1                                                                                                    | Cancel |

# Status Registers, using V2000 as base input address (status bit received from CTRIO)

| Name             | PLC Example 1:<br>Bit-of-Word (see note 2)<br>D2-250 CPU only | PLC Example 2:<br>Control Relay (see note 1)<br>D2-240/250 PUs | Value                                      |
|------------------|---------------------------------------------------------------|----------------------------------------------------------------|--------------------------------------------|
| Output Enabled   | V2022.0                                                       | C120                                                           | ON when Enable Output is ON                |
| Position Loaded  | V2022.1                                                       | C121                                                           | Used for Dynamic Positioning               |
| Output Active    | V2022.4                                                       | C124                                                           | ON when Output is Pulsing                  |
| Output Stalled   | V2022.5                                                       | C125                                                           | CTRIO Output Fault<br>(should never be ON) |
| Command Error    | V2022.6                                                       | C126                                                           | ON if Command or Parameters are invalid    |
| Command Complete | V2022.7                                                       | C127                                                           | ON if Module Receives Process<br>Command   |

| Name            | PLC Example 1:<br>Bit-of-Word (see note 2)<br>D2-250 CPU only | PLC Example 2:<br>Control Relay (see note 1)<br>D2-240/250 CPUs | # Format          |
|-----------------|---------------------------------------------------------------|-----------------------------------------------------------------|-------------------|
| Command Code    | V2040                                                         | V2040                                                           | Hex/BCD           |
| Parameter 1     | V2041                                                         | V2041                                                           | Decimal           |
| Parameter 2     | V2042                                                         | V2042                                                           | Decimal           |
| Parameter 3     | V2031 - V2030                                                 | V2031 - V2030                                                   | Signed<br>Decimal |
| Enable Output   | V2056.0                                                       | C220                                                            | Bit               |
| Go to Position  | V2056.1                                                       | C221                                                            | Bit               |
| Direction       | V2056.4                                                       | C224                                                            | Bit               |
| Process Command | V2056.7                                                       | C227                                                            | Bit               |

#### Control Registers, using V2030 as base output address (control DWords, Words, and bits sent from CPU to CTRIO)

#### Note 1:

The D2-240 CPU does not support bit-of-word addressing. The status and control bits must be mapped to control relay words. An example of mapping code is shown below.

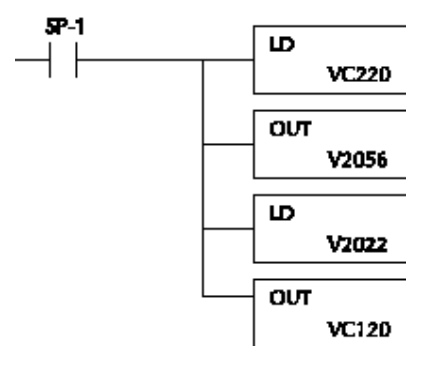

Note 2:

DirectSoft32 uses B2022.2 in the ladder code to indicate that you are addressing the third bit of V-memory register 2022. The "B" prefix indicates bit-of-word addressing.

#### **Trapezoid or S-Curve**

For predefined Trapezoid or S-Curve profiles, the program needs to prepare the Load Table command by selecting Command Code = 0010 Hex/BCD and setting Word Parameter 1 to the File number of the profile (example: File 1 Trapezoid 1). Then the program can set the Process Command bit and watch for the Command Complete bit. Then the program should clear the Process Command bit and set the Direction bit and finally the Enable Output bit to start the output pulses. Clearing the Enable Output bit will always suspend pulsing and reset any profile in progress to it's beginning . Once complete, the profile remains loaded and can be restarted buy clearing the Enable Output.

Easy step examples are given for PLCs with CTRIO I/O date mapped in the word and CR bit areas of CPU menmory.

| Steps | Name               | PLC Control<br>Outputs Base<br>Addr = V2030<br>(Bit-of-Word) | PLC Status<br>Inputs Base<br>Adar = V2000<br>(Bit-of-Word) | PLC Control<br>Outputs Base<br>Addr = V2030<br>(Control<br>Relay) | PLC<br>Status Inputs<br>Base Addr =<br>V2000<br>(Control<br>Relay) | Action                                                                                 |
|-------|--------------------|--------------------------------------------------------------|------------------------------------------------------------|-------------------------------------------------------------------|--------------------------------------------------------------------|----------------------------------------------------------------------------------------|
| 1     | Command<br>Code    | V2040                                                        |                                                            | V2040                                                             |                                                                    | Set to 10<br>(Load Stored Profile)                                                     |
| 2     | Parameter 1        | V2041                                                        |                                                            | V2041                                                             |                                                                    | File # of stored profile,<br>determined by user                                        |
| 3     | Process<br>Command | V2056.7                                                      |                                                            | C227                                                              |                                                                    | Turn ON until Command<br>Complete status bit is<br>returned (see step 4)               |
| 4     | Command<br>Status  |                                                              | V2022.7                                                    |                                                                   | C127                                                               | When ON, Profile is now<br>loaded, clear Process<br>Command bit (step 3)               |
| 5     | Set<br>Direction   | V2056.4                                                      | V2022.7                                                    | C224                                                              |                                                                    | Set ON or OFF for<br>Direction of Rotation                                             |
| 6     | Enable<br>Output   | V2056.0                                                      |                                                            | C220                                                              |                                                                    | Turn ON to start pulses                                                                |
| 7     | Enable<br>Status   |                                                              | V2022.0                                                    |                                                                   | C120                                                               | When ON, module is<br>confirming Enable<br>Output                                      |
| 8     | Output<br>Status   |                                                              | V2022.4                                                    |                                                                   | C124                                                               | When ON, module is<br>pulsing, OFF with Enable<br>Status ON = profile has<br>completed |
| 9     | Disable<br>Output  | V2056.0                                                      |                                                            | C220                                                              |                                                                    | Turn OFF when pulse<br>status is OFF and Enable<br>Status is ON                        |

#### Running a Trapezoid or S-Curve Profile on CTRIO Y0 & Y1

To re-launch a loaded profile, repeat steps 5-9

#### **Dynamic Positioning**

For Dynamic Positioning, only the motion limits of Min Frequency, Max Frequency, and Max Acceleration come from the CTRIO Workbench Profile. After loading a Dynamic Position Profile per the above paragraph, setting the Enable Output causes the CTRIO module to assume a position of 0 pulses. The program should write the next target position in DWord Parameter 3, and set the Load/Seek Position bit. This will cause the CTRIO to set both the Pulses Active and the New Position Loaded bit and begin output pulses (with the proper direction setting) to achieve the new position.

The program can monitor the state of the Pulses Active bit and the New Position Loaded bit to determine when the new position has been attained. The New Position Loaded status bit will always follow the s tate of the Load/Seek New Position control bit. This status bit should be used to signal the program that the CTRIO has received the new state of the control bit.

| Position Loaded Status Bit<br>V40622.1 or C441 | Pulses Active Status Bit<br>V40622.0 or c440 | CTRIO Dynamic Position<br>Pulse Output State        |
|------------------------------------------------|----------------------------------------------|-----------------------------------------------------|
| 0                                              | 0                                            | Idle                                                |
| 1                                              | 1                                            | Go To Position Acknowledged,<br>Pulsing             |
| 0                                              | 1                                            | Still Pulsing, Go To Position<br>Control Bit is OFF |
| 1                                              | 0                                            | Go To Position Acknowledged,<br>Position Attained   |

After the GoTo Position is acknowledged, the program can load the next position into the DWord Parameter 3. When Pulses Active Status goes to 0, then setting the GoTo Position control bit will again start the output toward the new position. The CTRIO moves to the new position relative to its previous position as long as the Enable Output control bit remains set. Clearing the Enable Output bit will disable output pulsing and reset the current position to 0.

Counter I/O User Manual

4 - 15

#### Dynamic Positioning using the CTRIO Y0 and Y1

| Steps | Name                         | PLC Control<br>Outputs Base<br>Addr = V2030<br>(Bit-of-Word) | PLC Status<br>Inputs<br>Base Addr =<br>V2000<br>(Bit-of-Word) | PLC Control<br>Outputs Base<br>Addr = V2030<br>(Control<br>Relay) | PLC Status<br>Inputs<br>Base Addr =<br>V2000<br>(Control<br>Relay) | Action                                                                                                    |
|-------|------------------------------|--------------------------------------------------------------|---------------------------------------------------------------|-------------------------------------------------------------------|--------------------------------------------------------------------|----------------------------------------------------------------------------------------------------|
| 1     | Command<br>Code              | V2040                                                        |                                                               | V2040                                                             |                                                                    | Set to 10<br>(Load Stored Profile)                                                                           |
| 2     | Parameter 1                  | V2041                                                        |                                                               | V2041                                                             |                                                                    | File # containing Vmin,<br>Vmax, and Accel                                                                   |
| 3     | Process<br>Command           | V2056.7                                                      |                                                               | C227                                                              |                                                                    | Turn ON until Command<br>Complete status bit is<br>returned (see step 4)                                     |
| 4     | Command<br>Status            |                                                              | V2022.7                                                       |                                                                   | C127                                                               | When ON, Profile is now<br>loaded, clear Process<br>Command bit (step 3)                                     |
| 5     | Enable<br>Output             | V2056.0                                                      |                                                               | C220                                                              |                                                                    | Turn ON to assume 0<br>position, Turn OFF to<br>disable pulses and zero<br>position                          |
| 6     | Enable<br>Status             |                                                              | V2022.7                                                       |                                                                   | C127                                                               | When ON, pulses are<br>now enabled and last<br>position is retained                                          |
| 7     | Parameter 3                  | V2031 / V2030                                                |                                                               | V2031 /<br>V2030                                                  |                                                                    | Target position: User<br>defined (DWord)                                                                     |
| 8     | Go To<br>Position            | V2056.1                                                      |                                                               | C221                                                              |                                                                    | Starts pulses with<br>direction to obtain the<br>new position relative to<br>previous position.              |
| 9     | Position<br>Loaded<br>Status |                                                              | V2022.1                                                       |                                                                   | C121                                                               | When ON, Go To position<br>is acknowledged                                                                   |
| 10    | Output<br>Active<br>Status   |                                                              | V2022.4                                                       |                                                                   | C124                                                               | When ON, module is<br>pulsing, OFF with<br>Position Loaded status<br>ON = new position move<br>has completed |
| 11    | Go To<br>Position            | V2056.1                                                      |                                                               | C221                                                              |                                                                    | Turn OFF to be ready to load a new position                                                                  |

To seek the next position, repeat steps 7-10.

#### **Pulse Output at Velocity**

For motion control directly from the CPU/controller program, use the Pulse Output at Velocity command (Command = 0020 Hex/BCD). The Number of Pulses can be set to "FFFFFFF" in Hex for unlimited pulse counts. Leaving the Duty Cycle set to 0 achieves the default (50%), otherwise it can be set in 1% increments by writing this value from 1 to 99 decimal. After this command is processed, the Run Frequency and Duty Cycle fields can be adjusted by direct access. In order to change directions from Pulse Output in "Velocity" mode, the Enable Output bit must first be cleared (which stops the Pulse Outputs). Then after the new direction bit is written, the Enable Output bit can be set to resume pulsing.

Steps: PLC Address V40650and module channel 1 is used for the CTRIO base output address for all examples in this Doc.

| Steps | Name               | PLC Control<br>Outputs Base<br>Addr = V2030<br>(Bit-of-Word) | PLC Status<br>Inputs<br>Base Addr =<br>V2000<br>(Bit-of-Word) | PLC Control<br>Outputs Base<br>Addr = V2030<br>(Control<br>Relay) | PLC Status<br>Inputs<br>Base Addr =<br>V2000<br>(Control<br>Relay) | Action                                                                          |
|-------|--------------------|--------------------------------------------------------------|---------------------------------------------------------------|-------------------------------------------------------------------|--------------------------------------------------------------------|---------------------------------------------------------------------------------|
| 1     | Command<br>Code    | V2040                                                        |                                                               | V2040                                                             |                                                                    | Set to 20<br>(Pulse at Velocity)                                                |
| 2     | Parameter 1        | V2041                                                        |                                                               | V2041                                                             |                                                                    | Set initial run frequency<br>(20Hz-25000Hz)                                     |
| 3     | Parameter 2        | V2042                                                        |                                                               | V2042                                                             |                                                                    | Duty cycle (1-99) (can<br>leave 0 for 50%)                                      |
| 4     | Parameter 3        | V2031 / V2030                                                |                                                               | V2031 / V2030                                                     |                                                                    | Number of pulses<br>(DWord) set to FFFF FFFF<br>for no limit                    |
| 5     | Set<br>Direction   | V2056.4                                                      |                                                               | C224                                                              |                                                                    | Set ON or OFF for<br>Direction of Rotation                                      |
| 6     | Process<br>Command | V2056.7                                                      |                                                               | C227                                                              |                                                                    | Turn ON Command<br>Complete status bit is<br>returned (see step 4)              |
| 7     | Command<br>Status  |                                                              | V2022.7                                                       |                                                                   | C127                                                               | When ON, command has<br>been accepted, clear<br>Process Command bit<br>(step 3) |
| 8     | Enable<br>Output   | V2056.0                                                      |                                                               | C220                                                              |                                                                    | Turn ON to start pulses                                                         |
| 9     | Disable<br>Output  | V2056.0                                                      |                                                               | C220                                                              |                                                                    | Turn OFF to start pulses                                                        |

#### Run Velocity control on CTRIO Y0 & Y1

While Velocity Control is running, Run Frequency (step 2) and Duty Cycle (step 3) may be actively adjusted simply by writing the variable.

Counter I/O User Manual

#### Pulse Output to Input Limit

The Pulse Output to Limit (Command = 0021Hex/BCD) can be used for Home Search routines where a relatively low frequency is used to seek a CTRIO discrete input. The CTRIO input must be assigned for Limit by the CTRIO Workbench utility.

As with Pulse Output at Velocity, set Word Parameter 1 to the desired frequency, Word Parameter 2 Low Byte to the Duty Cycle, and the High Byte to the Edge to Seek.

The Edge to Seek field reads Word Parameter 2 bits 13 and 12 to determine the edge(s) on which to terminate Output Pulses, and bits 9 and 8 to determine which CTRIO Input terminal to use.

| Edge(s) | Bits 1512  | <b>CTRIO</b> Input | Bits 118   |
|---------|------------|--------------------|------------|
| Rising  | 0000, 0Hex | Ch 1 C             | 0000, 0Hex |
| Falling | 0001, 1Hex | Ch 1 D             | 0001, 1Hex |
| Both    | 0010, 2Hex | Ch 2 C             | 0010, 2Hex |
|         |            | Ch 2 D             | 0011, 3Hex |

#### Run Velocity on CTRIO Y0 & Y1 until Discrete Input Limit

| Steps | Name                       | PLC Control<br>Outputs Base<br>Addr = V2030<br>(Bit-of-Word) | PLC Status<br>Inputs<br>Base Addr =<br>V2000<br>(Bit-of-Word) | PLC Control<br>Outputs Base<br>Addr = V2030<br>(Control<br>Relay) | PLC Status<br>Inputs<br>Base Addr =<br>V2000<br>(Control<br>Relay) | Action                                                                                                    |
|-------|----------------------------|--------------------------------------------------------------|---------------------------------------------------------------|-------------------------------------------------------------------|--------------------------------------------------------------------|----------------------------------------------------------------------------------------------------|
| 1     | Command<br>Code            | V2040                                                        |                                                               | V2040                                                             |                                                                    | Set to 21<br>(Pulse at velocity until<br>discret input limit))                                                                                              |
| 2     | Parameter 1                | V2041                                                        |                                                               | V2041                                                             |                                                                    | Set initial run frequency<br>(20Hz-25000Hz)                                                                                                    |
| 3     | Parameter 2                | V2042                                                        |                                                               | V2042                                                             |                                                                    | Select discrete input<br>edge in high byte, low<br>byte = duty cycle (1-99)<br>Example: rising input 1D<br>at Duty = 45%, set this<br>parameter to 212D Hex |
| 4     | Set<br>Direction           | V2056.4                                                      |                                                               | C221                                                              |                                                                    | Set ON or OFF for<br>Direction of Rotation                                                                                                    |
| 5     | Process<br>Command         | V2056.7                                                      |                                                               | C227                                                              |                                                                    | Turn ON until Command<br>Complete status bit is<br>returned (see step 4)                                                                                    |
| 6     | Command<br>Status          |                                                              | V2022.7                                                       |                                                                   | C127                                                               | When ON, command has<br>been accepted, clear<br>Process Command bit<br>(step 3)                                                                             |
| 7     | Enable<br>Output           | V2056.0                                                      |                                                               | C220                                                              |                                                                    | Turn ON to start pulses                                                                                                    |
| 8     | Output<br>Active<br>Status |                                                              | V2022.4                                                       |                                                                   | C124                                                               | ON while pulsing, OFF<br>when limit has stopped<br>pulsing                                                                                                  |

#### **Pulse Output to Input Limit Examples**

Example 1: To run to a Rising Edge Limit on Channel 1's C Input at 50% Duty Cycle, use Word Parameter 2 = 0000 Hex. (Duty Cycle = 00 also creates 50% duty)

Example 2: To run to a Falling Edge Limit on Channel 2's C Input at 20% Duty Cycle, use Word Parameter 2 = 1214 Hex.

#### **Pulse Output to Position**

The Pulse Output to Position command (Command = 0022Hex/BCD) allows Pulse Outputs that terminate when a specific Input Function Value is obtained. Set Word Parameter 1 to the desired Frequency (As with Velocity and Run to Limit). Set Word Parameter 2 Low Byte to the Duty Cycle and the High Byte to the Compare Function as defined below.

The Compare Function field defines either greater or less than any of the four CTRIO Input Function Values. The compare will take place against Input DWord Parameter 1 of the selected Function. The CTRIO reads command code bit 12 to determine if the compare is "greater than or equal" or "less than". It reads bits 9 and 8 to determine the Input Function to use for comparison.

|                       |            | три типсион | DILS 110   |
|-----------------------|------------|-------------|------------|
| Comparison            | Bits 1512  | Ch 1 Fn 1   | 0000, 0Hex |
| Greater Than or Equal | 0000, 0Hex | Ch 1 Fn 2   | 0001, 1Hex |
| Less Than             | 0001, 1Hex | Ch 2 Fn 1   | 0010, 2Hex |
|                       |            | Ch 2 Fn 2   | 0011. 3Hex |

#### Run Velocity on CTRIO until Function Input Value

| Steps | Name                       | PLC Control<br>Outputs Base<br>Addr = V2030<br>(Bit-of-Word) | PLC Status<br>Inputs<br>Base Addr =<br>V2000<br>(Bit-of-Word) | PLC Control<br>Outputs Base<br>Addr = V2030<br>(Control<br>Relay) | PLC Status<br>Inputs<br>Base Addr =<br>V2000<br>(Control<br>Relay) | Action                                                                                                    |
|-------|----------------------------|--------------------------------------------------------------|---------------------------------------------------------------|-------------------------------------------------------------------|--------------------------------------------------------------------|----------------------------------------------------------------------------------------------------|
| 1     | Command<br>Code            | V2040                                                        |                                                               | V2040                                                             |                                                                    | Set to 22<br>(Pulse at velocity until<br>Function Input Limit)                                                                                              |
| 2     | Parameter 1                | V2041                                                        |                                                               | V2041                                                             |                                                                    | Set initial run frequency<br>(20Hz-25000Hz)                                                                                                    |
| 3     | Parameter 2                | V2042                                                        |                                                               | V2042                                                             |                                                                    | Select discrete input<br>edge in high byte, low<br>byte = duty cycle (1-99)<br>Example: rising input 1D<br>at Duty = 45%, set this<br>parameter to 212D Hex |
| 4     | Parameter 3                | V2031 / V2030                                                |                                                               | V2031 /<br>V2030                                                  |                                                                    | Function DWord value for comparison                                                                                                    |
| 5     | Set<br>Direction           | V2056.4                                                      |                                                               | C224                                                              |                                                                    | Set ON or OFF for<br>Direction of Rotation                                                                                                    |
| 6     | Process<br>Command         | V2056.7                                                      |                                                               | C227                                                              |                                                                    | Turn ON until Command<br>Complete status bit is<br>returned (see step 4)                                                                                    |
| 7     | Command<br>Status          |                                                              | V2022.7                                                       |                                                                   | C127                                                               | When ON, command has<br>been accepted, clear<br>Process Command bit<br>(step 3)                                                                             |
| 8     | Enable<br>Output           | V2056.0                                                      |                                                               | C220                                                              |                                                                    | Turn ON to start pulses                                                                                                    |
| 9     | Output<br>Active<br>Status |                                                              | V2022.4                                                       |                                                                   | C124                                                               | ON while pulsing, OFF<br>when limit has stopped<br>pulsing                                                                                                  |

#### Run Velocity until Function Value Example

While Run Velocity to Function Input Value is running, Run Frequency (Step 2) and Duty Cycle(Step 3) may be actively adjusted simply by writing the variable.

Example: To run a Pulse Output at 30% duty until Ch2 Fn 1 is at 100,000, write 100,000 to DWord Parameter 3, set the desired Frequency in Word Parameter 1, set Word Parameter 2 to 1E Hex (Hex 1E = 30% Decimal), set the proper direction bit, then load and execute Command Code = 22, and finally set the Enable Output bit. The Output will Pulse until Ch2 Fn1's Input DWord Parameter 1 gets to 100,000.